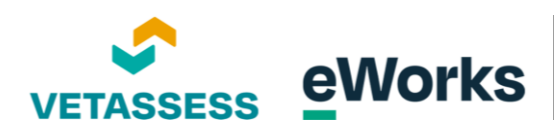

# LLN Demo Administration Guide

The Assessitnow platform is a custom-built solution to allow organisations to utilise a platform for LLN testing purposes.

The LLN test consists of four areas of assessment:

1. Numeracy

Level1 to Level 4

- 2. **Reading** Level1toLevel4
- 3. Writing
- 4. Digital Capability

The assessments were created based upon the Australian Core Skills Framework (https://www.dewr.gov.au/skills-information-training-providers/australian-core-skillsframework). Note clients can customise the questions in any way they like and it is up to the client to update the questions if required.

The platform can be customised the meet individual client needs in the following way:

- Customised email templates
- Customised PDF letter templates
- Language customisation
- Assessments configuration
- Single Sign on provisions
- Integrations with client HR or SMS systems

Note some of the above may be at additional costs.

This guide provides instructions for completing tasks as a Manager on the LLN platform. You can also view video instructions on our Support Portal: <u>https://my.eworks.edu.au/hc/en-gb/articles/12378472205455-LLN-Demo-Site</u>

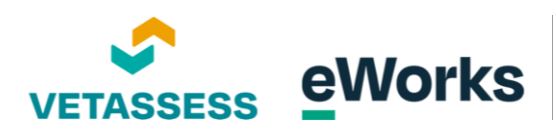

## Table of Contents

| Creating an organisation | 3  |
|--------------------------|----|
| Creating a School        |    |
| Creating a Qualification | 14 |
| Enrolling users          |    |
| Accessing User Results   |    |
| Marking Essays           |    |
| Adding extra attempts    |    |

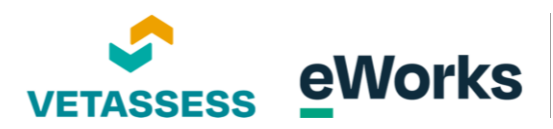

# Creating an organisation

#### 1. Access Manager Application

Welcome to the Manager Guide! This resource will walk you through setting up organizations, schools or departments, and qualifications. Please note that only Admin staff have access to this section. To get started, simply click on the Manager Application button.

| VETASSESS 📠                                                    | Chris Laverdure                                                                                                    |
|----------------------------------------------------------------|----------------------------------------------------------------------------------------------------|
| hris Laverdure                                                 | Customise this pa                                                                                                    |
| Click below to start the Language Literacy and Numeracy review | Reports User Results Report Hull Review Results Report For And dates Performance on Topics User Management an updard new subject User Management an updard new subject Serum Use WHTU as the profile-discussion code. Upload students |
|                                                                | Manager<br>Tristellows provide manages the<br>quadronary modern and<br>eventioners.<br>Manager application<br>Internal reports                                                                                                    |

#### 2. Create a New Organisation

On the Organisations page, you can set up multiple organisations or keep them all under one banner. Click on the button at the top of the page to set up a new organisation.

| Organisations       |                                                         |        |                    |            | New organisation |
|---------------------|---------------------------------------------------------|--------|--------------------|------------|------------------|
| Name                | Code                                                    | Course | TGA code           | Status     | 1                |
| VETASSESS           |                                                         | 27     |                    | Active     | View Edit        |
| Demo Organisation 2 |                                                         | 27     |                    | Active     | View             |
|                     |                                                         | 0      |                    | Active     | View             |
|                     |                                                         |        |                    |            |                  |
|                     |                                                         |        |                    |            |                  |
|                     |                                                         |        |                    |            |                  |
|                     |                                                         |        |                    |            |                  |
|                     |                                                         |        |                    |            |                  |
| Vou are             | logged in an Chris Lauerdure (Log out)                  |        | VETACCECC          |            |                  |
| 100 876             | logged in as <u>clinis taveroure</u> ( <u>cog.ou</u> t) |        | https://www.vetass | ess.com.au |                  |

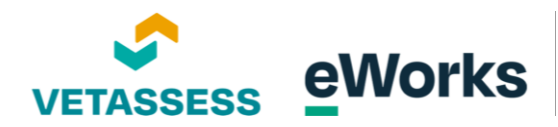

#### 3. Organization Name Input Field

Let's review the fields available in a new organisation. Firstly, add your chosen organisation name.

| Castofly                                                                                                    |                       |
|----------------------------------------------------------------------------------------------------|-----------------------|
| VETASSESS 🛦                                                                                                    | 🛔 Chris Laverdure 🔽 👻 |
| Organisation details                                                                                                    |                       |
| Name of organisation                                                                                                    |                       |
| Shortcode of organisation                                                                                                    |                       |
| Default course ID                                                                                                    |                       |
| Status of organisation                                                                                                    | Active •              |
| TGA code for the organisation                                                                                                    |                       |
| Completion email address<br>An email copy is sent to this address on completion of a students review.<br>Note: Must be an existing Moodle users email address                                                                                                    |                       |
| Subject for student enrol email                                                                                                    |                       |
| Email for student enrol<br>This is the email masage that will be sert when a participant is enroled<br>in a qualification. Sure orders include [finameni] = students first emm,<br>fund = unit code and name, [stead] = this sites wit. Note: HTM, can be<br>used to add formating. |                       |
|                                                                                                    |                       |
|                                                                                                    |                       |

### 4. Shortcode Input Field

Enter the organisation's shortcode in this field. This will be important for enrolling users in the organisation. We recommend a short code of a few letters with no spaces or characters.

| VETASSESS (#)                                                                                                    |          |  |
|----------------------------------------------------------------------------------------------------|----------|--|
|                                                                                                    |          |  |
| Organisation details                                                                                                    |          |  |
| Name of organisation                                                                                                    | 1        |  |
| Shortcode of organisation                                                                                                    |          |  |
| Default course ID                                                                                                    |          |  |
| Status of organisation                                                                                                    | Active ¢ |  |
| TGA code for the organisation                                                                                                    |          |  |
| Completion email address                                                                                                    |          |  |
| An email copy is sent to this address on completion of a students review.<br>Note: Must be an exisiting Moodle users email address                     |          |  |
| Subject for student enrol email                                                                                                    |          |  |
| Email for student enrol                                                                                                    |          |  |
| This is the email message that will be sent when a participant is enroled<br>in a qualification. Short codes include (firstname) = students first name |          |  |
| [unit] = unit code and name. [siteuri] = this sites uri. Note: HTML can be                                                                             |          |  |
| used to add formatting.                                                                                                    |          |  |
|                                                                                                    |          |  |
|                                                                                                    |          |  |
|                                                                                                    |          |  |
|                                                                                                    |          |  |

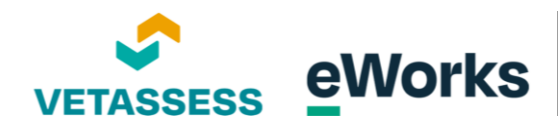

#### 5. Default Course ID Field

The default course ID is the course reference for the "Course Entry Review" course module. You can find this by going to the Course Entry Review and looking for the number at the end of the URL.

| VETASSESS 🛕                                                                                                    |  | Chris Laverdure |
|----------------------------------------------------------------------------------------------------|--|-----------------|
| Organisation details                                                                                                    |  |                 |
| Name of organisation                                                                                                    |  |                 |
| Shortcode of organisation                                                                                                    |  |                 |
| Default course ID                                                                                                    |  |                 |
| Status of organisation Active                                                                                                    |  |                 |
| TGA code for the organisation                                                                                                    |  |                 |
| Completion email address An email cays user to this address on completion of a student verselese. Note: Must be an example Model users and address                                                                                                    |  |                 |
| Subject for student enrol email                                                                                                    |  |                 |
| Email for student enrol<br>This is the email massage that will be sent when a participant is wroted<br>in a qualifaction. Your odds include (Pristamed) = wadents first name,<br>fund = unit cede and name, favorad () = this sates uit. Note: HTML can be<br>used to add formeming. |  |                 |
|                                                                                                    |  |                 |
|                                                                                                    |  |                 |
|                                                                                                    |  |                 |
|                                                                                                    |  |                 |

### 6. Completion Email Address

Enter an email address that will receive notifications when a student has completed the LLN requirements. Note that this user must already have an account in the system.

| VETASSESS A                                                                                                    |          | Chris Laverdure |
|----------------------------------------------------------------------------------------------------|----------|-----------------|
| Organisation details<br>Name of organisation                                                                                                    |          |                 |
| Shortcode of organisation                                                                                                    |          |                 |
| Default course ID                                                                                                    |          |                 |
| Status of organisation                                                                                                    | Active • |                 |
| TGA code for the organisation                                                                                                    |          |                 |
| Completion email address<br>An email copy is sent to this address on completion of a students review.<br>Note: Must be an exisiting Moodle users email address                                                                                                    | 1        |                 |
| Subject for student enrol email                                                                                                    |          |                 |
| Email for student enrol<br>This at the email message that will be sens when a participant is emoded<br>in a qualification. Short codes include (firstname) = students first name,<br>(und) = unit code and name, (securit) = this stess unit. Note: HTML can be<br>used to add formatting. |          |                 |
|                                                                                                    |          |                 |
|                                                                                                    |          |                 |

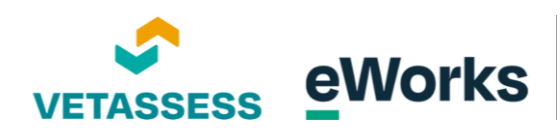

## 7. Subject for Student Enrol Email

Set up a template email for students upon their enrollment here.

| VETASSESS                                                                                                    |          | Chris Laverdure |
|----------------------------------------------------------------------------------------------------|----------|-----------------|
| Organisation details                                                                                                    |          |                 |
| Name of organisation                                                                                                    |          |                 |
| Shortcode of organisation                                                                                                    |          |                 |
| Default course ID                                                                                                    |          |                 |
| Status of organisation                                                                                                    | Active • |                 |
| TGA code for the organisation                                                                                                    |          |                 |
| Completion email address<br>An email copy is sent to this address on completion of a students in<br>Note: Must be an existing Moodle users email address                                                                                                    | 1        |                 |
| Subject for student enrol email                                                                                                    |          |                 |
| Email for student enrol<br>This is the email message that will be sent when a participant is enroled<br>in a qualification. Short codes include [finitume] = audients finit name,<br>[und] = unit code and name. [[initum]] = this sites uit. Note: HTML can be<br>used to add formatting. |          |                 |
|                                                                                                    |          |                 |
|                                                                                                    |          |                 |
|                                                                                                    |          |                 |

## 8. Email for Student Enrollment

Enter the template email subject and text.

| VETASSESS (#                                                                                                    |          | Chris Laverde | ire |
|----------------------------------------------------------------------------------------------------|----------|---------------|-----|
| Organisation details                                                                                                    |          |               |     |
| Name of organisation                                                                                                    |          |               |     |
| Shortcode of organisation                                                                                                    |          |               |     |
| Default course ID                                                                                                    |          |               |     |
| Status of organisation                                                                                                    | Active ¢ |               |     |
| TGA code for the organisation                                                                                                    |          |               |     |
| Completion email address<br>An email copy is sent to this address on completion of a structs review.<br>Note: Must be an existing Moodle users email address                                                                                                    |          |               |     |
| Subject for student enrol email                                                                                                    |          |               |     |
| Email for student enrol<br>This is the email message that will be sert when a participant is enroled<br>in a qualification. Short codes include [firstware] > students first name,<br>[unt] = unit code and name, [preut] = this sites uni. Note: HTML can be<br>used to add formating. | I        |               |     |
|                                                                                                    |          |               |     |
|                                                                                                    |          |               |     |

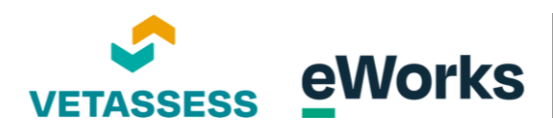

#### 9. Email Template Field

The second template is a reminder for students who have not completed the quiz requirements within 48 hours. Enter the subject and email text.

| Construction     Construction     C | Castofly                                                                                                    |   |                         |
|----------------------------------------------------------------------------------------------------|----------------------------------------------------------------------------------------------------|---|-------------------------|
| Subject for student reminder and<br>The Information and messages that will be set often a garantipate of the<br>formated a underse first area, bind's variable and men, based's<br>the test set. A fiber sHill, due to used to a def formater.                                                                                                    |                                                                                                    |   | 🌲 Chris Laverdure 🦳 👻 🏛 |
| China funa dana makdana baka mat                                                                                                    | Subject for student reminder enall  Anal for student reminder and  Anal for student reminder  Anal for student reminder  Anal for | 1 |                         |

## 10. Email Reminder Subject Input

The third email concerns a user who has not logged into the platform at all. Please enter the subject and message.

|                                                                                                    |                                                  | Chris Laverdure |
|----------------------------------------------------------------------------------------------------|--------------------------------------------------|-----------------|
| Subject for student reminder to login email<br>Email for student reminder to login<br>That is the email massage that will be sen when participant if the<br>have not conservatives the quarker all 40 m. Shorn collise indust<br>(fremana) = nuders first name, [wit] = witt colls and not primaril +<br>this sites wit. Note: HTML can be used to add formation |                                                  | ٥               |
| Days before first reminder is sent out<br>Subject for student reminder email<br>Email send with letter<br>This is the small masses that will be sent when a builder receives their<br>term. One costs include Present and the sent when a builder receives their<br>term. One costs include Present and a builders first name, build was                         | 0 a<br>Congratulations on completing your review |                 |

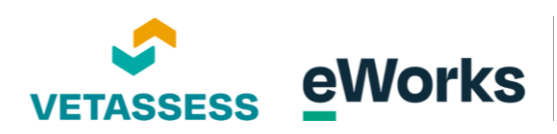

## 11. Reminder Days Selector

Adjust the number of days before the first reminder is sent out.

| Castofly                                                                                                    |                                       |   |
|----------------------------------------------------------------------------------------------------|---------------------------------------|---|
| VETASSESS 🛋                                                                                                    | Chris Laverdure                       | • |
|                                                                                                    |                                       |   |
| Days before first reminder is sent out                                                                                                    |                                       |   |
| Subject for student reminder email                                                                                                    | Congrass. Son completing your review  |   |
| Email send with letter<br>This is the email message that will be sent when a student receives their<br>term: Dhare codes include (Pranama) - students flat none, (unit) - unit<br>code and name, (statuur) + this sites unit. Note: HTML can be used to add<br>formatting. |                                       |   |
|                                                                                                    |                                       |   |
|                                                                                                    | • • • • • • • • • • • • • • • • • • • |   |
|                                                                                                    |                                       |   |

# 12. Review Completion Message

Congratulate the user on finishing their review process.

| Castofly                                                                                                    |                                           |
|----------------------------------------------------------------------------------------------------|-------------------------------------------|
|                                                                                                    | Chris Laverdure 🤤 -                       |
|                                                                                                    | ۵                                         |
| Days before first reminder is sent out                                                                                                    | 0.4                                       |
| Subject for student reminder email                                                                                                    | Congratulations on dompleting your review |
| Email send with letter<br>This is the email message that will be sets when a student necesion<br>letter. Sens tools involved (brownal) a students from news, (up or un<br>code and news, (securi) e this sets unt. Note: HTML can be don't to add<br>formatting. |                                           |
|                                                                                                    | ٥                                         |
|                                                                                                    |                                           |

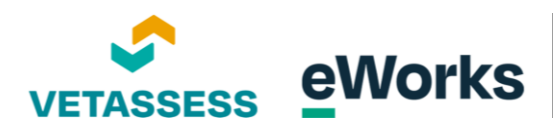

#### 13. Email Content Box

The last email is a notification sent to users once they have completed their course requirements. Enter the subject and email text as required.

| Castofly                                                                                                    |                                           |                         |
|----------------------------------------------------------------------------------------------------|-------------------------------------------|-------------------------|
| VETASSESS 🚓                                                                                                    |                                           | 🔔 Chris Laverdure 🦳 👻 📍 |
|                                                                                                    |                                           | Ø                       |
| Days before first reminder is sent out                                                                                                    | 0 •                                       |                         |
| Subject for student reminder email                                                                                                    | Congratulations on completing your review |                         |
| Email and with letter<br>This is the email message that will be sent when a student receives their<br>tester. Short online invoke (Brastama) e audients from neme, (and) + unit<br>code and name, (braw) i e this sites with Note HTML can be used to add<br>formationg. |                                           |                         |
|                                                                                                    |                                           |                         |

## 14. Enrollment Cancellation Days Selector

Adjust the number of days before enrollments are automatically cancelled if a user does not log in.

|                                                                                    | -                                             | , chiris Laverdure |
|------------------------------------------------------------------------------------|-----------------------------------------------|--------------------|
|                                                                                    |                                               | Ø                  |
| Number of days before enrolments are cancelled                                     | 0 *                                           |                    |
| Contents for letter PDF document. Shortcodes include<br>[firstname] and [siteurl]. |                                               |                    |
|                                                                                    |                                               |                    |
|                                                                                    | , ,                                           |                    |
|                                                                                    |                                               |                    |
|                                                                                    |                                               |                    |
|                                                                                    |                                               |                    |
| Logo file used in the PDF letter. (images only)                                    | Choose a file                                 |                    |
|                                                                                    | _                                             |                    |
|                                                                                    | •                                             |                    |
|                                                                                    | You can drag and drop files here to add them, |                    |
|                                                                                    | Image (IPEG) (III)                            |                    |
|                                                                                    | Swe Carrel                                    |                    |
|                                                                                    | Save Carles                                   |                    |

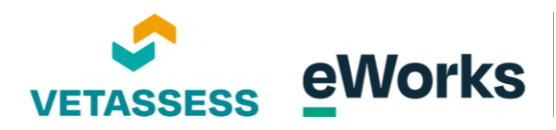

### 15. PDF Document Content Editor

PDF letters are sent to students on their completion. Enter any specific text required here.

| VETASSESS A                                                                        |                        | Chris Laverdure             |
|------------------------------------------------------------------------------------|------------------------|-----------------------------|
| Number of days before enrolments are cancelled                                     |                        | ۵                           |
| Contents for letter PDF document. Shortcodes include<br>[firstname] and [siteurl]. | 1 Λ * B I Ⅲ Ⅲ % S 届 н₽ |                             |
|                                                                                    |                        |                             |
|                                                                                    |                        |                             |
|                                                                                    |                        |                             |
|                                                                                    |                        |                             |
| Logo file used in the PDF letter. (images only)                                    | Choose a file          |                             |
|                                                                                    |                        | <b>V</b>                    |
|                                                                                    | You can drag and dr    | rop files here to add them. |
|                                                                                    | Accepted file types:   |                             |
|                                                                                    | Image (JPEG) .pg       |                             |
|                                                                                    | Save Cancel            |                             |

## 16. File Upload Area

Select or drag and drop an image file to upload it for use in the PDF letter.

| VETASSESS 🔺                                                   |                                           | Chris Laverdure     |
|---------------------------------------------------------------|-------------------------------------------|---------------------|
|                                                               |                                           |                     |
| ,                                                             |                                           |                     |
|                                                               |                                           | ۲                   |
| Logo file used in the PDF letter. (images only) Choose a file |                                           |                     |
|                                                               |                                           |                     |
| Accepted file types:                                          | Too can drag and drop meaning to add them |                     |
| Image (IPEG) <sub>JPE</sub>                                   |                                           |                     |
| Save Cancel                                                   |                                           |                     |
|                                                               |                                           | Delete organisation |
| You are logged in as <u>Chris Laverdure (Log ou</u>           | VETASSESS                                 | com.au              |
| Purge all caches                                              |                                           |                     |

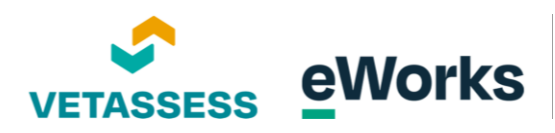

#### 17. Save Button

Click the save button to confirm once you are ready to save your organisation.

| VETASSESS A                                     | Ĩ                                          |                                               | Chris Laverdure     |
|-------------------------------------------------|--------------------------------------------|-----------------------------------------------|---------------------|
|                                                 |                                            |                                               |                     |
|                                                 |                                            |                                               |                     |
|                                                 |                                            |                                               |                     |
|                                                 |                                            |                                               | ۲                   |
| Logo file used in the PDF letter. (images only) | Choose a file                              |                                               |                     |
|                                                 |                                            | -                                             |                     |
|                                                 | 1                                          | You can drag and drop files here to add them. |                     |
|                                                 | Accepted file types<br>Image (IPEG         |                                               |                     |
|                                                 | Save                                       |                                               |                     |
|                                                 |                                            |                                               | Delete organisation |
| You are log                                     | ged in as <u>Chris Laverdure</u> (Log out) | VETASSESS                                     |                     |
| Duran all and                                   |                                            | C https://www.vetassess.com.au                |                     |

## 18. View Button

Once you have created the organisation, click the View button to access it and start creating qualifications.

| VETASSESS 👍         |                                                          |        |                                 |             | Chris Laverdur   |
|---------------------|----------------------------------------------------------|--------|---------------------------------|-------------|------------------|
|                     |                                                          |        |                                 |             |                  |
| Changes saved       |                                                          |        |                                 |             | х                |
| Organisations       |                                                          |        |                                 |             | New organisation |
| Name                | Code                                                     | Course | TGA code                        | Status      |                  |
| VETASSESS           |                                                          | 27     |                                 | Active      | View             |
| Demo Organisation 2 |                                                          | 27     |                                 | Active      | View             |
|                     |                                                          | 0      |                                 | Active      | View Edit        |
|                     |                                                          | 0      |                                 | Active      | View             |
|                     |                                                          |        |                                 |             |                  |
|                     |                                                          |        |                                 |             |                  |
|                     |                                                          |        |                                 |             |                  |
|                     |                                                          |        |                                 |             |                  |
| You are             | e logged in as <u>Chris Laverdure</u> ( <u>Log.out</u> ) |        | VETASSESS<br>Ohttps://www.vetas | sess.com.au |                  |
| Purge all           | caches                                                   |        |                                 |             |                  |

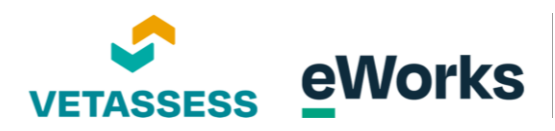

# Creating a School

### 01. Schools Tab

A "School" is used to differentiate between different departments or sections of the organisation. For example, you might have a Business Faculty and a Health Faculty.

| 2         | abriata a 2        |                                            |                |               |                    | Create      |                  |                  | Paralana |
|-----------|--------------------|--------------------------------------------|----------------|---------------|--------------------|-------------|------------------|------------------|----------|
| Demo Orga | nisation 2         |                                            |                |               |                    | Schools     | New school New q | ualification New | Student  |
| Qualifica | ations             |                                            |                |               | 1                  |             |                  |                  |          |
| General   |                    |                                            |                |               |                    |             |                  |                  |          |
| Code      | Name               | Reading Level                              | Numeracy Level | Writing Level | Digital Opability  | Status      | TGA Status       |                  |          |
| L2IIn     | Level 2 LLN Course | 2                                          | 2              | 2             | 1                  | Active      | Current          | Students         | Edit     |
| School 1  |                    |                                            |                |               |                    |             |                  |                  |          |
| Code      | Name               | Reading Level                              | Numeracy Level | Writing Level | Digital Capability | Status      | TGA Status       |                  |          |
| LLN TEST  | LLN TEST           | 1                                          | 1              | 3             | 1                  | Active      | Current          | Students         | Edit     |
|           |                    |                                            |                |               |                    |             |                  |                  |          |
|           |                    |                                            |                |               |                    |             |                  |                  |          |
|           |                    |                                            |                |               |                    |             |                  |                  |          |
|           |                    |                                            |                |               |                    |             |                  |                  |          |
|           |                    |                                            |                |               |                    |             |                  |                  |          |
|           |                    | are logged in as <u>Chris Laverdure</u> (L | og.out)        |               | VETASSESS          |             |                  |                  |          |
|           |                    |                                            |                |               | https://www.vetass | iess.com.au |                  |                  |          |

## 02. Add New School Button

To create a new school, click on the new school button.

| Demo Organisation 2                                   | Schools New sch          | ool New qualification New Student |
|-------------------------------------------------------|--------------------------|-----------------------------------|
| Schools                                               | 1                        |                                   |
| School name                                           | Status                   |                                   |
| General                                               | Active                   | Edit                              |
| School 1                                              | Inactive                 | Edit                              |
|                                                       |                          |                                   |
|                                                       |                          |                                   |
|                                                       |                          |                                   |
|                                                       |                          |                                   |
|                                                       |                          |                                   |
|                                                       |                          |                                   |
|                                                       | A vehicle and the second |                                   |
| You are logged in as <u>Chris Laverdure</u> (Log.out) | VETASSESS                |                                   |

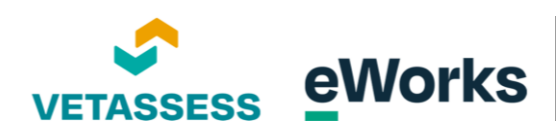

#### 03. School Name Input Field

Enter the name of the school in the provided input field.

| VETASSESS                        |                                                        | Chris                                    | Laverdure  |
|----------------------------------|--------------------------------------------------------|------------------------------------------|------------|
| Demo Organisation 2              |                                                        | Schools New school New qualification New | Student    |
| School details<br>Name of school |                                                        |                                          |            |
| Status of school                 | Active •                                               |                                          |            |
|                                  | Save Cancel                                            | Del                                      | ete school |
|                                  |                                                        |                                          |            |
|                                  |                                                        |                                          |            |
|                                  |                                                        |                                          |            |
|                                  |                                                        |                                          |            |
|                                  | You are logged in as <u>Chris Laverdure (Log out</u> ) | VETASSESS                                |            |

## 04. School Status Dropdown

Select the current status of the school from the dropdown menu. Change to inactive if no longer in use or select delete school if no longer required.

|                                    | У                                                     |                              | Chris Laverdure       |
|------------------------------------|-------------------------------------------------------|------------------------------|-----------------------|
| Demo Organisation 2                |                                                       | Schools New school New qualt | ification New Student |
| Name of school<br>Status of school | Active •                                              |                              |                       |
|                                    | Save Cancel                                           |                              | Delete school         |
|                                    | ·                                                     |                              |                       |
|                                    |                                                       |                              |                       |
|                                    | You are logged in as <u>Chris Laverdure</u> (Log out) | VETASSESS                    |                       |
|                                    | Purze all caches                                      | https://www.vetassess.com.au |                       |

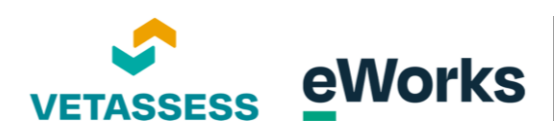

#### 05. Save Button

Click on save when completed.

| Castofly                                                                    | ,                                                                         |                                            | Chris Laverdure |
|-----------------------------------------------------------------------------|---------------------------------------------------------------------------|--------------------------------------------|-----------------|
| Demo Organisation 2<br>School details<br>Name of school<br>Status of school |                                                                           | Schools New school New qualification       | New Student     |
|                                                                             | Core Cancel                                                               |                                            | Delete school   |
|                                                                             |                                                                           |                                            |                 |
|                                                                             | You are logged in as <u>Chris Laverdure (Log out)</u><br>Purge all caches | VETASSESS<br>Thttps://www.vetassess.com.au |                 |
|                                                                             |                                                                           |                                            |                 |

# Creating a Qualification

#### 01. New Qualification Button

Use a qualification to establish new requirements for your students or learners. Click on "New qualifications" to set them up.

| VETASSESS           |                                                       |                            |                                        |
|---------------------|-------------------------------------------------------|----------------------------|----------------------------------------|
|                     |                                                       |                            |                                        |
| Demo Organisation 2 |                                                       | Schools Ne                 | w school New qualification New Student |
| Schools             |                                                       |                            | 1                                      |
| School name         |                                                       | Status                     |                                        |
|                     |                                                       | Active                     | Edit                                   |
| General             |                                                       | Active                     | Edit                                   |
| School 1            |                                                       | Inactive                   | Edit                                   |
|                     |                                                       |                            |                                        |
|                     |                                                       |                            |                                        |
|                     |                                                       |                            |                                        |
|                     |                                                       |                            |                                        |
|                     |                                                       |                            |                                        |
|                     |                                                       |                            |                                        |
|                     | You are logged in as <u>Chris Laverdure</u> (Log.out) | VETASSESS                  |                                        |
|                     |                                                       | e nups/www.veussess.com.au |                                        |

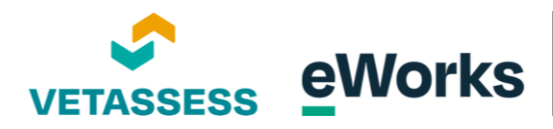

#### 02. Code Input Field

Enter the qualification code. It is recommended to keep this short (6 or less characters and no spaces or special characters)

|                                   |                        | Chris Laverdure                                  |
|-----------------------------------|------------------------|--------------------------------------------------|
|                                   |                        |                                                  |
| Demo Organisation 2               |                        | Schools New school New qualification New Student |
| Qualification details             |                        |                                                  |
| Code                              |                        |                                                  |
| Name                              |                        |                                                  |
| school name                       | ·                      |                                                  |
| Reading quiz                      | ACSF Level 1 Reading + |                                                  |
| Reading required value            | 0                      |                                                  |
| Numeracy quiz                     | ACSF Level 1 Reading + |                                                  |
| Numeracy required value           | 0                      |                                                  |
| Writing level                     | ACSF Level 1 Reading • |                                                  |
| Writing required value            | 0                      |                                                  |
| Digital capability level          | ACSF Level 1 Reading + |                                                  |
| Digital capability required value | 0                      |                                                  |
| Qual status                       | Active \$              |                                                  |
| TGA status                        |                        |                                                  |

# 03. Name Input Field

Enter the name in the provided field.

| VETASSESS 🚓                       |                        | Chris Laverdure                                  |
|-----------------------------------|------------------------|--------------------------------------------------|
|                                   |                        |                                                  |
| Demo Organisation 2               |                        | Schools New school New qualification New Student |
| Qualification details             |                        |                                                  |
| Code                              |                        |                                                  |
| Name                              | Ĩ                      |                                                  |
| school name                       | •                      |                                                  |
| Reading quiz                      | ACSF Level 1 Reading   |                                                  |
| Reading required value            | 0                      |                                                  |
| Numeracy quiz                     | ACSF Level 1 Reading • |                                                  |
| Numeracy required value           | 0                      |                                                  |
| Writing level                     | ACSF Level 1 Reading • |                                                  |
| Writing required value            | 0                      |                                                  |
| Digital capability level          | ACSF Level 1 Reading • |                                                  |
| Digital capability required value | 0                      |                                                  |
| Qual status                       | Active •               |                                                  |
| TGA status                        | Current •              |                                                  |

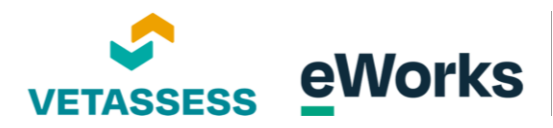

#### 04. School Name Dropdown

If you have created a school in the previous step, select the appropriate school from the dropdown menu.

|                                   |                        | L Chris Laverdure                                |
|-----------------------------------|------------------------|--------------------------------------------------|
|                                   |                        |                                                  |
| Demo Organisation 2               |                        | Schools New school New qualification New Student |
| Qualification details             |                        |                                                  |
| Code                              |                        |                                                  |
| Name                              |                        |                                                  |
| school name                       | ۵                      |                                                  |
| Reading quiz                      | ACSF Level 1 Re        |                                                  |
| Reading required value            | 0                      |                                                  |
| Numeracy quiz                     | ACSF Level 1 Reading • |                                                  |
| Numeracy required value           | ٥                      |                                                  |
| Writing level                     | ACSF Level 1 Reading   |                                                  |
| Writing required value            | 0                      |                                                  |
| Digital capability level          | ACSF Level 1 Reading • |                                                  |
| Digital capability required value | ٥                      |                                                  |
| Qual status                       | Active •               |                                                  |
| TGA status                        | Current \$             |                                                  |

## 05. Reading Required Value

Select the required reading quiz level in the dropdown menu and then enter the required value. For Level 2 Reading, you will need to enter the value of "2"

| VETASSESS A                       |                      | Chris Laverdure                                  |
|-----------------------------------|----------------------|--------------------------------------------------|
|                                   |                      |                                                  |
| Demo Organisation 2               |                      | Schools New school New qualification New Student |
| Qualification details             |                      |                                                  |
| Code                              |                      |                                                  |
| Name                              |                      |                                                  |
| school name                       | School 1 +           |                                                  |
| Reading quiz                      | ACSF Level 1 Reading |                                                  |
| Reading required value            | d                    |                                                  |
| Numeracy quiz                     | ACSF Level 1 Reading |                                                  |
| Numeracy required value           | 0                    |                                                  |
| Writing level                     | ACSF Level 1 Reading |                                                  |
| Writing required value            | 0                    |                                                  |
| Digital capability level          | ACSF Level 1 Reading |                                                  |
| Digital capability required value | 0                    |                                                  |
| Qual status                       | Active •             |                                                  |
| TGA status                        | Current 9            |                                                  |

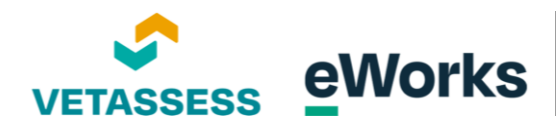

#### 06. Numeracy Required Value Setting

Select the required numeracy quiz level in the dropdown menu and then enter the required value. For Level 3 Numeracy, you will need to enter the value of "3"

| VETASSESS A                       |                        | 🜲 Chris Laverdure 🔍                              |
|-----------------------------------|------------------------|--------------------------------------------------|
|                                   |                        |                                                  |
|                                   |                        |                                                  |
| Demo Organisation 2               |                        | Schools New school New qualification New Student |
| Qualification details             |                        |                                                  |
| Code                              |                        |                                                  |
| Name                              |                        |                                                  |
| school name                       | School 1 •             |                                                  |
| Reading quiz                      | ACSF Level 1 Reading   |                                                  |
| Reading required value            | 1                      |                                                  |
| Numeracy quiz                     | ACSF Level 1 Reading • |                                                  |
| Numeracy required value           | 0                      |                                                  |
| Writing level                     | ACSF Level 1 Reading • |                                                  |
| Writing required value            | 0                      |                                                  |
| Digital capability level          | ACSF Level 1 Reading • |                                                  |
| Digital capability required value | 0                      |                                                  |
| Qual status                       | Active •               |                                                  |
| TGA status                        | Current •              |                                                  |

#### 07. Writing Required Value Field

Select the essay quiz level in the dropdown menu and then enter the required value. For Level 4 Writing, you will need to enter the value of "4"

|                                   |                        | Chris Laverdure                                  |
|-----------------------------------|------------------------|--------------------------------------------------|
|                                   |                        |                                                  |
| Demo Organisation 2               |                        | Schools New school New qualification New Student |
| Qualification details             |                        |                                                  |
| Code                              |                        |                                                  |
| Name                              |                        |                                                  |
| school name                       | School 1 •             |                                                  |
| Reading quiz                      | ACSF Level 1 Reading   |                                                  |
| Reading required value            | 1                      |                                                  |
| Numeracy quiz                     | ACSF Level 1 Reading   |                                                  |
| Numeracy required value           | 1                      |                                                  |
| Writing level                     | ACSF Level 1 Reading • |                                                  |
| Writing required value            | d                      |                                                  |
| Digital capability level          | ACSF Level 1 Reading • |                                                  |
| Digital capability required value | 0                      |                                                  |
| Qual status                       | Active •               |                                                  |
| TGA status                        | Current •              |                                                  |

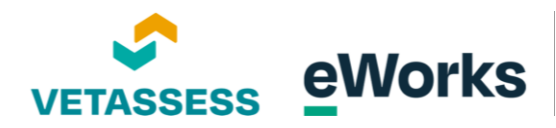

#### 08. Digital Capability Required Value

Select the digital capability quiz level in the dropdown menu and then enter the required value. Note for digital capability the only required value is "1".

|                                   |                         | Chris Laverdure                                  |
|-----------------------------------|-------------------------|--------------------------------------------------|
|                                   |                         |                                                  |
| Demo Organisation 2               |                         | Schools New school New qualification New Student |
| Oualification details             |                         |                                                  |
| Code                              |                         |                                                  |
| Name                              |                         |                                                  |
| school name                       | School 1 🕈              |                                                  |
| Reading quiz                      | ACSF Level 1 Reading •  |                                                  |
| Reading required value            | 1                       |                                                  |
| Numeracy quiz                     | ACSF Level 1 Reading    |                                                  |
| Numeracy required value           | 1                       |                                                  |
| Writing level                     | ACSF Level 1 Reading \$ |                                                  |
| Writing required value            | 1                       |                                                  |
| Digital capability level          | ACSF Level 1 Reading +  |                                                  |
| Digital capability required value |                         |                                                  |
| Qual status                       | Active •                |                                                  |
| TGA status                        | Current •               |                                                  |

### 09. Save Button

Select the appropriate qualification status. TGA status can remain as current.

| VETASSESS 4                       |                                                    |           | Chris Laverdure      |
|-----------------------------------|----------------------------------------------------|-----------|----------------------|
| school name                       | School 1 •                                         |           |                      |
| Reading quiz                      | ACSF Level 1 Reading                               |           |                      |
| Reading required value            | 1                                                  |           |                      |
| Numeracy quiz                     | ACSF Level 1 Reading •                             |           |                      |
| Numeracy required value           | 1                                                  |           |                      |
| Writing level                     | ACSF Level 1 Reading •                             |           |                      |
| Writing required value            | 1.                                                 |           |                      |
| Digital capability level          | ACSF Level 1 Reading                               |           |                      |
| Digital capability required value | 1                                                  |           |                      |
| Qual status                       | Active •                                           |           |                      |
| TGA status                        | Current                                            |           |                      |
|                                   | Save                                               |           |                      |
|                                   |                                                    |           | Delete qualification |
| Уоц                               | are logged in as <u>Chris Laverdure (Log out</u> ) | VETASSESS |                      |
| Purge                             | all caches                                         |           |                      |

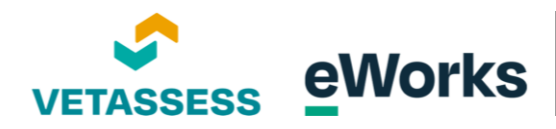

#### 10. Access Student Information

Once you have completed the qualifications, you can view the students enrolled via clicking on the "students" button.

| VETASSE      | SS A               |                                            |                |               |                    |            |                  | 🌲 Chris          | Laverdure |
|--------------|--------------------|--------------------------------------------|----------------|---------------|--------------------|------------|------------------|------------------|-----------|
|              |                    |                                            |                |               |                    |            |                  |                  |           |
| Changes save | ed                 |                                            |                |               |                    |            |                  |                  | ×         |
| Demo Orga    | nisation 2         |                                            |                |               |                    | Schools    | New school New o | ualification New | Student   |
| Qualifier    | tions              |                                            |                |               |                    |            |                  |                  |           |
| Quannea      | litions            |                                            |                |               |                    |            |                  |                  |           |
| Code         | Name               | Reading Level                              | Numeracy Level | Writing Level | Digital Capability | Status     | TGA Status       |                  |           |
| General      |                    |                                            |                |               |                    |            |                  |                  |           |
| Code         | Name               | Reading Level                              | Numeracy Level | Writing Level | Digital Capability | Status     | TGA Status       |                  |           |
| L2lln        | Level 2 LLN Course | 2                                          | 2              | 2             | 1                  | Active     | Current          | Students         | Edit      |
| School 1     |                    |                                            |                |               |                    |            |                  |                  |           |
| Code         | Name               | Reading Level                              | Numeracy Level | Writing Level | Digital Capability | Status     | TGA Status       |                  |           |
|              |                    | 1                                          | 1              | 1             | 1                  | Active     | Current          | Students         | Edit      |
| LLN TEST     | LLN TEST           | 1                                          | 1              | 1             | 1                  | Active     | Current          | Students         | Edit      |
|              |                    |                                            |                |               |                    |            |                  |                  |           |
|              | You                | are logged in as <u>Chris Laverdure (L</u> | og out)        |               | VETASSESS          |            |                  |                  |           |
|              |                    |                                            |                |               | https://www.vetass | ess.com.au |                  |                  |           |

#### 11. New Student Button

To manually add a new student to the qualification, first select the new student button and fill in the new user enrolment form.

|                                                    | 5 h                                                      |                                                                                                    |                                                |                                                      |                          |                                 |              |                     | 🐥 Ch                     | ris Laverdure                        |
|----------------------------------------------------|----------------------------------------------------------|----------------------------------------------------------------------------------------------------|------------------------------------------------|------------------------------------------------------|--------------------------|---------------------------------|--------------|---------------------|--------------------------|--------------------------------------|
|                                                    |                                                          |                                                                                                    |                                                |                                                      |                          |                                 |              |                     |                          |                                      |
| Demo Organis                                       | sation 2                                                 |                                                                                                    |                                                |                                                      |                          |                                 | Schoo        | Is New school New o | qualification            | ew Student                           |
| Students                                           |                                                          |                                                                                                    |                                                |                                                      |                          |                                 |              |                     | 1                        |                                      |
| General                                            |                                                          |                                                                                                    |                                                |                                                      |                          |                                 |              |                     |                          |                                      |
| L2lln Level 2                                      | LLN Course                                               |                                                                                                    |                                                |                                                      |                          |                                 |              | /                   |                          |                                      |
| Required levels: Readir                            | ing level 2, Numeracy level 2, V                         | friting level 2, Digital capability 1                                                                                                    |                                                |                                                      |                          |                                 |              |                     |                          |                                      |
|                                                    |                                                          |                                                                                                    |                                                | Search and enrol                                     | students                 |                                 |              |                     |                          | ~                                    |
|                                                    |                                                          |                                                                                                    |                                                |                                                      |                          |                                 |              |                     |                          |                                      |
| Enrolled stu                                       | idents                                                   |                                                                                                    |                                                |                                                      |                          |                                 |              |                     |                          |                                      |
|                                                    |                                                          | Read a                                                                                                    | Chatur                                         | Enrolled                                             | Cancelled                | Resulted                        | Letter       | Reference code      |                          |                                      |
| First name                                         | Last name                                                | Email                                                                                                    | Status                                         | Enrolled                                             | Caricelleu               |                                 | Letter       |                     |                          |                                      |
| First name<br>Student                              | Last name<br>Test                                        | test@eworks.edu.au                                                                                                    | Enrolled                                       | 07/04/2025                                           | Cancened                 |                                 | Letter       |                     | Log                      | Cancel                               |
| First name<br>Student<br>Admin                     | Last name<br>Test<br>User                                | test@eworks.edu.au<br>charliet@vetassess.com.au                                                                                            | Enrolled                                       | 07/04/2025                                           | Cancened                 |                                 |              |                     | Log                      | Cancel<br>Cancel                     |
| First name<br>Student<br>Admin<br><i>Chris</i>     | Last name<br>Test<br>User<br><i>Test3</i>                | Email<br>test@eworks.edu.au<br>charliet@vetassess.com.au<br>c.hrislav25@gmail.com                                                          | Enrolled<br>Enrolled<br>Cancelled              | 07/04/2025<br>07/04/2025<br>07/04/2025               | 07/04/2025               |                                 |              |                     | Log<br>Log<br><i>Log</i> | Cancel<br>Cancel<br><i>Cancel</i>    |
| First name<br>Student<br>Admin<br>Chris<br>Student | Last name<br>Test<br>User<br><i>Test3</i><br><i>Test</i> | Email test@eworks.edu.au charliet@vetassess.com.au c.hrislav250gmail.com test@eworks.edu.au                                                | Enrolled<br>Enrolled<br>Cancelled<br>Cancelled | 07/04/2025<br>07/04/2025<br>07/04/2025<br>07/04/2025 | 07/04/2025<br>07/04/2025 |                                 |              |                     | Log<br>Log<br>Log<br>Log | Cancel<br>Cancel<br>Cancel<br>Cancel |
| First name<br>Student<br>Admin<br>Chris<br>Student | Last name Test User Test3 Test                           | Email<br>test@eworks.edu.au<br>charliet@vetasses.com.au<br>chrislan25@gmail.com<br>test@eworks.edu.au                                      | Enrolled<br>Enrolled<br>Cancelled<br>Cancelled | 07/04/2025<br>07/04/2025<br>07/04/2025<br>07/04/2025 | 07/04/2025<br>07/04/2025 |                                 |              |                     | Log<br>Log<br>Log<br>Log | Cancel<br>Cancel<br>Cancel<br>Cancel |
| First name<br>Student<br>Admin<br>Chris<br>Student | Last name Test User Test3 Test                           | Email test@eworks.edu.au charliet@vetassess.com.au chrislav25@gmail.com test@eworks.edu.au You are logged in as <u>Chris.laverdure</u> (u  | Enrolled<br>Enrolled<br>Cancelled<br>Cancelled | 07/04/2025<br>07/04/2025<br>07/04/2025<br>07/04/2025 | 07/04/2025<br>07/04/2025 | VETASSESS                       |              |                     | Log<br>Log<br>Log<br>Log | Cancel<br>Cancel<br>Cancel           |
| First name<br>Student<br>Admin<br>Chris<br>Student | Last name Test User Test3 Test                           | Email test@eworks.edu.au charliet@vetassess.com.au chrisfav250gmail.com test@eworks.edu.au You are logged in as <u>Chris</u> .Laverdure (U | Enrolled<br>Enrolled<br>Cancelled<br>Cancelled | 07/04/2025<br>07/04/2025<br>07/04/2025<br>07/04/2025 | 07/04/2025<br>07/04/2025 | VETASSESS<br>© https://www.veta | ssess.com.au |                     | Log<br>Log<br>Log        | Cancel<br>Cancel<br>Cancel           |

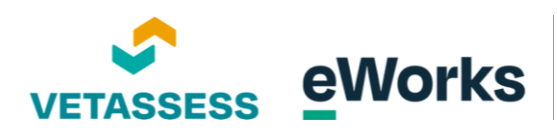

### 12. Student Search Bar

Once completed, then click on search and enrol students.

|                           | 5                               |                                                                                                    |                        |                          |                          |           |         |                |                   | Chris Laverdure  |
|---------------------------|---------------------------------|----------------------------------------------------------------------------------------------------|------------------------|--------------------------|--------------------------|-----------|---------|----------------|-------------------|------------------|
|                           |                                 |                                                                                                    |                        |                          |                          |           |         |                |                   |                  |
| Demo Organis              | sation 2                        |                                                                                                    |                        |                          |                          |           | Schools | New school     | New qualification | New Student      |
| Students                  |                                 |                                                                                                    |                        |                          |                          |           |         |                |                   |                  |
| General                   |                                 |                                                                                                    |                        |                          |                          |           |         |                |                   |                  |
| L2lln Level 2             | LLN Course                      |                                                                                                    |                        |                          |                          |           |         |                |                   |                  |
| Required levels: Reading  | ng level 2, Numeracy level 2, W | riting level 2, Digital capability 1                                                                                   |                        |                          |                          |           |         |                |                   |                  |
|                           |                                 |                                                                                                    |                        | Search and enrol         | students                 |           |         |                |                   | ~                |
|                           |                                 |                                                                                                    |                        |                          |                          |           |         |                |                   | _                |
| Enrolled stu              | dents                           |                                                                                                    |                        |                          |                          |           |         |                |                   |                  |
| First name                | Last name                       | Email                                                                                                    | Status                 | Enrolled                 | Cancelled                | Resulted  | Letter  | Reference code |                   |                  |
| Student                   | Test                            | test@eworks.edu.au                                                                                                    | Enrolled               | 07/04/2025               |                          |           |         |                | Log               | Cancel           |
|                           |                                 | charliet@vetassess.com.au                                                                                              | Enrolled               | 07/04/2025               |                          |           |         |                | Log               | Cancel           |
| Admin                     | User                            | channel great as a stream and                                                                                          |                        |                          |                          |           |         |                |                   |                  |
| Admin<br>Chris            | User<br>Test3                   | c.hrislav25@gmail.com                                                                                                  | Cancelled              | 07/04/2025               | 07/04/2025               |           |         |                | Log               | Cancel           |
| Admin<br>Chris<br>Student | User<br>Test3<br>Test           | c.hrislav25@gmail.com<br>test@eworks.edu.au                                                                            | Cancelled<br>Cancelled | 07/04/2025<br>07/04/2025 | 07/04/2025<br>07/04/2025 |           |         |                | Log<br>Log        | Cancel<br>Cancel |
| Admin<br>Chris<br>Student | User<br>Test3<br>Test           | c.hrislav25@gmail.com<br>test@eworks.edu.au                                                                            | Cancelled<br>Cancelled | 07/04/2025<br>07/04/2025 | 07/04/2025<br>07/04/2025 |           |         |                | Log               | Cancel<br>Cancel |
| Admin<br>Chris<br>Student | User<br>Test3<br>Test           | Christiav25@gmail.com<br>Christiav25@gmail.com<br>test@eworks.edu.au<br>You are logged in as <u>Chris.Lavecdure</u> () | Cancelled<br>Cancelled | 07/04/2025<br>07/04/2025 | 07/04/2025<br>07/04/2025 | VETASSESS |         |                | Log               | Cancel<br>Cancel |

## 13. Student Name Search Box

Enter the student's name to search and enrol them.

| Demo Organis              | sation 2                         |                                       |           |                  |            |          | Schoo  | ls New school  | New qualification | New Student |
|---------------------------|----------------------------------|---------------------------------------|-----------|------------------|------------|----------|--------|----------------|-------------------|-------------|
| Students                  |                                  |                                       |           |                  |            |          |        |                |                   |             |
| General                   |                                  |                                       |           |                  |            |          |        |                |                   |             |
| L2lln Level 2             | LLN Course                       |                                       |           |                  |            |          |        |                |                   |             |
| Required levels: Readir   | ing level 2, Numeracy level 2, V | Vriting level 2, Digital capability 1 |           |                  |            |          |        |                |                   |             |
|                           |                                  |                                       |           | Search and enrol | l students |          |        |                |                   | ^           |
| Etudente name             |                                  |                                       |           |                  |            |          |        |                |                   | Search      |
| provents name             | -                                |                                       |           |                  |            |          |        |                |                   |             |
| Name                      |                                  |                                       |           |                  |            |          |        |                |                   |             |
|                           |                                  |                                       |           |                  |            |          |        |                |                   |             |
| Enrolled stu              | idents                           |                                       |           |                  |            |          |        |                |                   |             |
| First name                | Last name                        | Email                                 | Status    | Enrolled         | Cancelled  | Resulted | Letter | Reference code |                   |             |
| Student                   | Test                             | test@eworks.edu.au                    | Enrolled  | 07/04/2025       |            |          |        |                | Log               | Cancel      |
|                           | User                             | charliet@vetassess.com.au             | Enrolled  | 07/04/2025       |            |          |        |                | Log               | Cancel      |
| Admin                     | 77                               | c.hrislav25@gmail.com                 | Cancelled | 07/04/2025       | 07/04/2025 |          |        |                | Log               | Cancel      |
| Admin<br>Chris            | Test3                            |                                       | Conselled | 07/04/2025       | 07/04/2025 |          |        |                | Log               | Cancel      |
| Admin<br>Chris<br>Student | Test                             | test@eworks.edu.au                    | Cancelled |                  |            |          |        |                |                   |             |

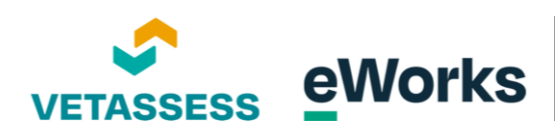

## 14. Search Button Functionality

Click search when ready.

| VETASSES                | 5 ₼                            |                                       |           |                  |            |          |        |                | 🜲 Chr               | is Laverdure |
|-------------------------|--------------------------------|---------------------------------------|-----------|------------------|------------|----------|--------|----------------|---------------------|--------------|
|                         |                                |                                       |           |                  |            |          |        |                |                     |              |
| Demo Organis            | ation 2                        |                                       |           |                  |            |          | School | s New school N | ew qualification Ne | ew Student   |
| Students                |                                |                                       |           |                  |            |          |        |                |                     |              |
| General                 |                                |                                       |           |                  |            |          |        |                |                     |              |
| L2lln Level 2 I         | LLN Course                     |                                       |           |                  |            |          |        |                |                     |              |
| Required levels: Readin | g level 2, Numeracy level 2, V | Vriting level 2, Digital capability 1 |           |                  |            |          |        |                |                     |              |
|                         |                                |                                       |           | Search and enrol | students   |          |        |                |                     | ^            |
|                         |                                |                                       |           |                  |            |          |        |                |                     |              |
| test                    |                                |                                       |           |                  |            |          |        |                |                     | Search       |
| Name                    |                                |                                       |           |                  |            |          |        |                | 1                   |              |
|                         |                                |                                       |           |                  |            |          |        |                |                     |              |
| Enrolled stu            | dents                          |                                       |           |                  |            |          |        |                |                     |              |
| First name              | Last name                      | Email                                 | Status    | Enrolled         | Cancelled  | Resulted | Letter | Reference code |                     |              |
| Student                 | Test                           | test@eworks.edu.au                    | Enrolled  | 07/04/2025       |            |          |        |                | Log                 | Cancel       |
| Admin                   | User                           | charliet@vetassess.com.au             | Enrolled  | 07/04/2025       |            |          |        |                | Log                 | Cancel       |
| Chris                   | Test3                          | c.hrislav25@gmail.com                 | Cancelled | 07/04/2025       | 07/04/2025 |          |        |                | Log                 | Cancel       |
| Student                 | Test                           | test@eworks.edu.au                    | Cancelled | 07/04/2025       | 07/04/2025 |          |        |                | Log                 | Cancel       |
|                         |                                |                                       |           |                  |            |          |        |                |                     |              |

## 15. Enrol Button

Click to enrol the selected student. For students already in the course, you can view their system logs or cancel their enrolments below.

|                                                                                    |                                                      |                                                                                                    |                                     |                                                                                                    |                                              |          |        |                | A Ch              | ris Laverdure                                 |
|------------------------------------------------------------------------------------|------------------------------------------------------|----------------------------------------------------------------------------------------------------|-------------------------------------|----------------------------------------------------------------------------------------------------|----------------------------------------------|----------|--------|----------------|-------------------|-----------------------------------------------|
|                                                                                    |                                                      |                                                                                                    |                                     | Search and enro                                                                                                    | ol students                                  |          |        |                |                   | ^                                             |
| test                                                                               |                                                      |                                                                                                    |                                     |                                                                                                    |                                              |          |        |                |                   | Search                                        |
| Name                                                                               |                                                      |                                                                                                    |                                     |                                                                                                    |                                              |          |        |                |                   |                                               |
| Student Test                                                                       |                                                      |                                                                                                    |                                     | test@eworks.edu.a                                                                                                    | u                                            |          |        |                |                   | Enrol                                         |
| Chris Lav (TEST)                                                                   |                                                      |                                                                                                    |                                     | chrislav25@gmail.c                                                                                                    | om                                           |          |        |                | 1                 | Enrol                                         |
| Chris Test3                                                                        |                                                      |                                                                                                    |                                     | c.hrislav25@gmail.                                                                                                    | com                                          |          |        |                |                   | Enrol                                         |
| Chris test9                                                                        |                                                      |                                                                                                    |                                     | chrislav2.5@gmail.                                                                                                    | com                                          |          |        |                |                   | Enrol                                         |
|                                                                                    |                                                      |                                                                                                    |                                     |                                                                                                    |                                              |          |        |                |                   |                                               |
| Chris test9                                                                        |                                                      |                                                                                                    |                                     | chrislav.25@gmail.                                                                                                    | com                                          |          |        |                |                   | Enrol                                         |
| Chris test9                                                                        | dents                                                |                                                                                                    |                                     | chrislav.25@gmail.                                                                                                    | com                                          |          |        |                |                   | Enrol                                         |
| Chris test9<br>Enrolled stud                                                       | dents<br>Last name                                   | Email                                                                                                  | Status                              | chrislav.25@gmail.                                                                                                    | com<br>Cancelled                             | Resulted | Letter | Reference code |                   | Enrol                                         |
| Chris test9<br>Enrolled stud<br>First name<br>Student                              | dents<br>Last name<br>Test                           | Email<br>test@evorks.edu.au                                                                            | Status<br>Enrolk                    | chrislav.25@gmail.<br>Enrolled<br>d 07/04/2025                                                                                                    | Com                                          | Resulted | Letter | Reference code | Log               | Enrol                                         |
| Chris test9<br>Enrolled stude<br>First name<br>Student<br>Admin                    | dents<br>Last name<br>Test<br>User                   | Email<br>test⊕evorks.edu.au<br>charliet⊕vetassess.com.au                                               | Status<br>Enrolie<br>Enrolie        | chrislev 25@gmail.                                                                                                    | Cancelled                                    | Resulted | Letter | Reference code | Log               | Enrol<br>Cancel<br>Cancel                     |
| Chris test9<br>Enrolled stude<br>First name<br>Student<br>Admin<br>Chris           | dents<br>Last name<br>Test<br>User<br><i>Test3</i>   | Email<br>test@eworks.edu.au<br>charilet@vetassess.com.au<br>c.hrsiav25@gmail.com                       | Status<br>Enrolie<br>Cance          | christer 25@gmail.<br>Enrolled<br>d 07/04/2025<br>d 07/04/2025<br>ed 07/04/2025                                                                                                    | com<br>Cancelled<br>07/04/2025               | Resulted | Letter | Reference code | Log<br>Log        | Enrol<br>Cancel<br>Cancel<br>Cancel           |
| Christest9<br>Enrolled stude<br>First name<br>Student<br>Admin<br>Chris<br>Student | dents<br>Last name<br>Test<br>User<br>Test3<br>Test3 | Email<br>test@eworks.edu.au<br>charliet@vetassess.com.au<br>c.hrsikw25@gmail.com<br>test@eworks.edu.au | Status<br>Enrolk<br>Cance<br>Cance  | dmitev.23@gmat.  Enrolled  G7/04/2025  G7/04/2025  G7/04/202  G7/04/202  G7/04/20  G7/04/20  G7/ | com<br>Cancelled<br>07/04/2025<br>07/04/2025 | Resulted | Letter | Reference code | Log<br>Log<br>Log | Enrol<br>Cancel<br>Cancel<br>Cancel<br>Cancel |
| Christest9<br>Enrolled stude<br>First name<br>Student<br>Chris<br>Student          | dents<br>Last name<br>Test<br>User<br>Test3<br>Test3 | Email<br>test@eworks.edu.au<br>charilet@vetassess.com.au<br>c.hridav25@gmail.com<br>test@eworks.edu.au | Status<br>Enrolis<br>Cance<br>Cance | christer 25@gmat.<br>Enrolled<br>d 07/04/2025<br>d 07/04/2025<br>ed 07/04/2025                                                                                                    | Cancelled Cancelled 07/04/2025               | Resulted | Letter | Reference code | Log<br>Log<br>Log | Enrol<br>Cancel<br>Cancel<br>Cancel<br>Cancel |

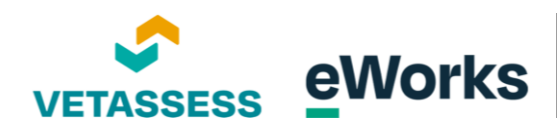

# Enrolling users

#### 1. Bulk Enrolments

There are two ways to enrol users into the platform. First is via bulk upload using a CSV spreadsheet and second is manual enrolment via the platform. Manual enrolment is suitable for 1 or 2 users, but for multiple users, we would recommend using the CSV option. There are two important fields you will need before updating the spreadsheet. The first is the organisation shortcode. This can be found by going to Manager Application.

| VETASSESS                                                      | Chris Laverdure                                                                                                    |
|----------------------------------------------------------------|----------------------------------------------------------------------------------------------------|
| Thris Laverdure                                                | Customise this pa                                                                                                    |
| Click below to start the Language Literacy and Numeracy review | Reports User Results Report Individual Candidate's Performance on Topics                                                                                                    |
| Course Entry Never                                             | User Management<br>Management an uplaaf new isoderes<br>using the built student envolvement<br>feature. Use MRRVD as the<br>profile_field_segmentation cole.<br>Uplaad students |
|                                                                | Manager<br>This allows you to manage the<br>qualifications, students and<br>ensurements.<br>Manager application                                                                 |
|                                                                | memaireports                                                                                                    |

#### 2. Edit Button for Organisation

Find the respective organisation and click on edit.

| VETASSESS (A) |                                               |        |           |             | Chris Laverdure  |
|---------------|-----------------------------------------------|--------|-----------|-------------|------------------|
| Organisations |                                               |        |           |             | New organisation |
| Name          | Code                                          | Course | TGA code  | Status      |                  |
| VETASSESS     |                                               | 27     |           | Active      | View             |
|               |                                               |        |           |             |                  |
| You are       | logged in as <u>Chris Laverdure</u> (Log out) |        | VETASSESS | sess.com.au |                  |
| Duran all     | arhes                                         |        |           |             |                  |

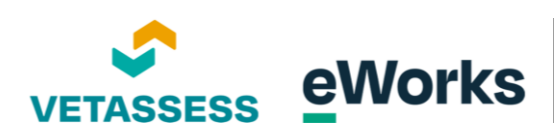

#### 3. Organization Shortcode Entry

Find the shortcode and make a note.

| VETASSESS A                                                                                                    | Chris Laverdure                                                                                                    |
|----------------------------------------------------------------------------------------------------|----------------------------------------------------------------------------------------------------|
| Organisation details                                                                                                    |                                                                                                    |
| Name of organisation                                                                                                    | Demo Organisation 2                                                                                                    |
| Shortcode of organisation                                                                                                    | Demo                                                                                                    |
| Default course ID                                                                                                    | 27                                                                                                    |
| Status of organisation                                                                                                    | Active •                                                                                                    |
| TGA code for the organisation                                                                                                    |                                                                                                    |
| Completion email address<br>An email copy is sent to this address on completion of a students review.<br>Note: Must be an existing Moodle users email address                                                                                                    |                                                                                                    |
| Subject for student enrol email                                                                                                    | LLN Enrolment (Test)                                                                                                    |
| Email for student enrol<br>This is the email message into this series when a parsoignet if they<br>have not legged to the platform in 48 Trus. Short codes include<br>(forsound) = anderess fract-areas, jung) = unit code and name, jobard() =<br>this sites unit. Note HTML can be used to add formating. | Dear (firstname)         Thank you for registering with eWorks.         A Language, Literacy, and Numeracy assessment is an assessment all candidates must complete to help us determine the assistance (if any) that may be required throughout the assessment.         1. Use a computer or a tablet (the screen doesn't resize for mobile phones).         2. Leg in to hipst/linkertaisses com.au         > Your username is the email you used to register for RPL.         > Your username is the email you used to register for RPL.         > Your password is the "assword". This can be changed one you are logged in.         Your our reset your password via the "a's herfe/fisteut/ligginforggot_password.plp>"forgotten your username or password-/a>" link.         3. Complete the LN assestment. |

## 4. View Button Interaction

Secondly you will need the qualification code. You can locate this by going back to Manager Application, clicking on the "view" button for the respective organisation.

| Castofly            |                                        |        |                    |            |                       |
|---------------------|----------------------------------------|--------|--------------------|------------|-----------------------|
| VETASSESS 🔺         |                                        |        |                    |            | 🜲 Chris Laverdure 📿 👻 |
|                     |                                        |        |                    |            |                       |
| Organisations       |                                        |        |                    |            | New organisation      |
| Name                | Code                                   | Course | TGA code           | Status     |                       |
| VETASSESS           |                                        | 27     |                    | Active     | View                  |
| Demo Organisation 2 |                                        | 27     |                    | Active     | View                  |
|                     |                                        |        |                    |            | 1                     |
|                     |                                        |        |                    | /          |                       |
|                     |                                        |        |                    |            |                       |
|                     |                                        |        |                    |            |                       |
|                     |                                        |        |                    |            |                       |
|                     |                                        |        |                    |            |                       |
| You are             | logged in as Chris Laverdure (Log out) |        | VETASSESS          |            |                       |
|                     |                                        |        | https://www.vetass | ess.com.au |                       |
| Purge all .         | aches                                  |        |                    |            |                       |
|                     |                                        |        |                    |            |                       |

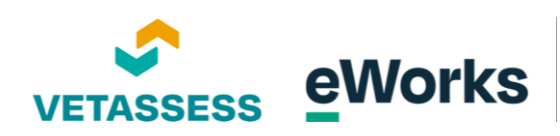

### 5. Level 2 LLN Course Code

Identify the code for the course you require and make a note.

| Demo Organ | nisation 2         |                                              |                |               |                    | Schools | New school New q | ualification New | Student |
|------------|--------------------|----------------------------------------------|----------------|---------------|--------------------|---------|------------------|------------------|---------|
| Qualifica  | itions             |                                              |                |               |                    |         |                  |                  |         |
| General    |                    |                                              |                |               |                    |         |                  |                  |         |
| Code       | Name               | Reading Level                                | Numeracy Level | Writing Level | Digital Capability | Status  | TGA Status       |                  |         |
| L2IIn      | Level 2 LLN Course | 2                                            | 2              | 2             | 1                  | Active  | Current          | Students         | Edit    |
| School 1   |                    |                                              |                |               |                    |         |                  |                  |         |
| Code       | Name               | Reading Level                                | Numeracy Level | Writing Level | Digital Capability | Status  | TGA Status       |                  |         |
|            |                    | ,                                            | 1              | 1             | 1                  | Active  | Current          | Students         | Edit    |
| LLN TEST   | LLN TEST           | 1                                            | 1              | 1             | 1                  | Active  | Current          | Students         | Edit    |
|            |                    |                                              |                |               |                    |         |                  |                  |         |
|            |                    |                                              |                |               |                    |         |                  |                  |         |
|            |                    |                                              |                |               |                    |         |                  |                  |         |
|            |                    | i i et i i                                   |                |               | VETACOCC           |         |                  |                  |         |
|            | You                | u are logged in as <u>Chris Laverdure (L</u> | og.out)        |               | VETASSESS          |         |                  |                  |         |

#### 6. CSV Spreadsheet - Student enrolments

With the necessary data in hand, proceed to complete the CSV spreadsheet for upload. Use the user's email address for Columns A and D, ensuring all text in Column A is in lowercase. Input the user's first and last name into Columns B and C, respectively. Keep the value "student" in Column E. Use the information from earlier steps to fill out Columns F and G appropriately.

| А             | В         | С        | D             | F       | F                          | G                               | н |
|---------------|-----------|----------|---------------|---------|----------------------------|---------------------------------|---|
| username      | firstname | lastname | email         | role1   | profile_field_organisation | profile_field_qualificationcode |   |
| test@test.com | Student   | One      | test@test.com | student | Demo                       | L2lln                           |   |
|               |           |          |               |         |                            | ,                               |   |
|               |           |          |               |         |                            |                                 |   |
|               |           |          |               |         |                            |                                 |   |
|               |           |          |               |         |                            |                                 |   |
|               |           |          |               |         |                            |                                 |   |

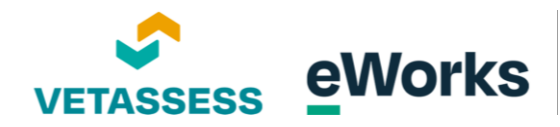

#### 7. CSV Spreadsheet - Admin enrolments

To upload enrolments for admin users, you can use the following CSV Spreadsheet fields: Use the user's email address for Columns A and D, ensuring all text in Column A is in lowercase. Input the user's first and last name into Columns B and C, respectively. Keep the value "vetassessadmin" in Column E. If you want the user to also access a course, you can use columns F and G. By default, course1 is "CEREVIEW".

| Castofly     |           |          |               |                |         |          |
|--------------|-----------|----------|---------------|----------------|---------|----------|
|              |           |          |               |                |         |          |
|              |           |          |               |                |         |          |
| A            | В         | C        | D             | E              | F       | G        |
| username     | firstname | lastname | email         | sysrole1       | role1   | course1  |
| est@test.com | Admin     | Test     | test@test.com | vetassessadmin | student | CEREVIEW |
|              |           |          |               |                |         | K        |
|              |           |          |               |                |         |          |
|              |           |          |               |                |         |          |
|              |           |          |               |                |         |          |
|              |           |          |               |                |         |          |
|              |           |          |               |                |         |          |
|              |           |          |               |                |         |          |
|              |           |          |               |                |         |          |

#### 8. Student Upload Button

Once you have completed the respective CSV, you can now head to your Dashboard page and click on "upload students".

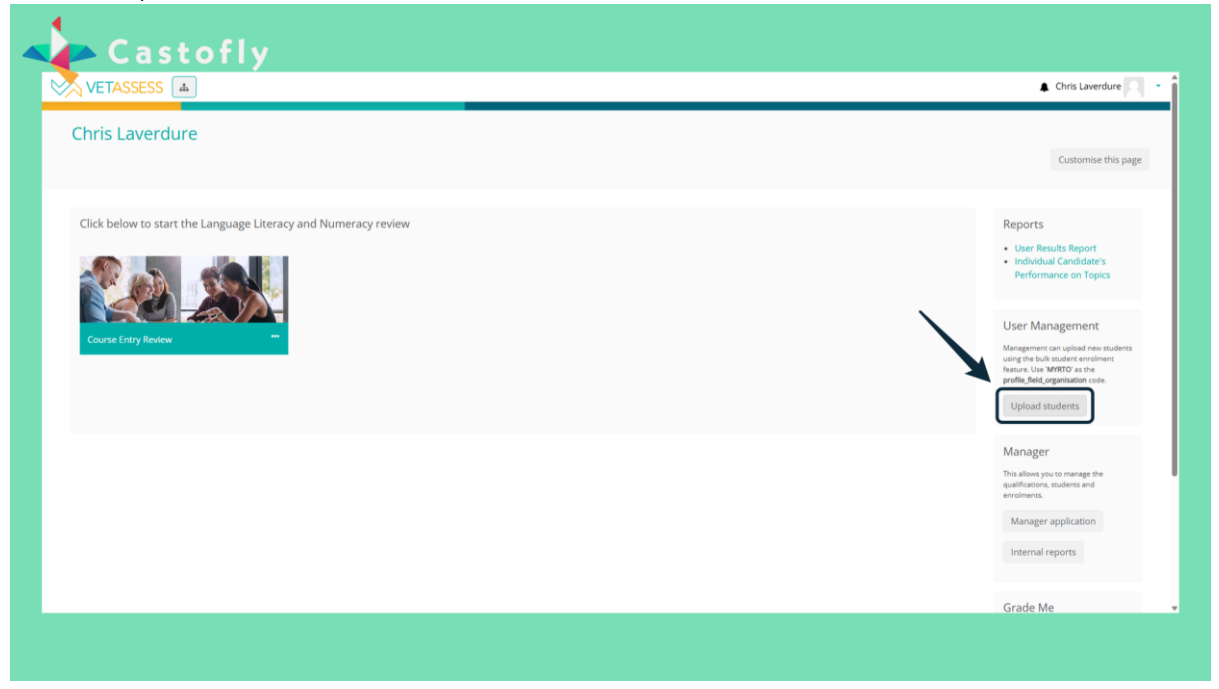

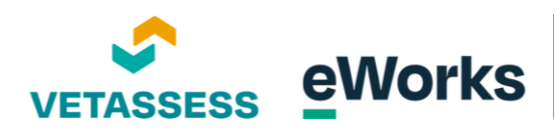

## 9. Upload Users Button

Click here to upload the selected CSV from the file and then click "Upload Users".

| Recognition of Prior Le                  | rning                                                 |                              |
|------------------------------------------|-------------------------------------------------------|------------------------------|
|                                          |                                                       | Blocks editir                |
| Upload users                             |                                                       |                              |
| <ul> <li>Upload</li> </ul>               |                                                       |                              |
| Example text file                        | example.csv                                           |                              |
| File                                     | IIn demo bulk vid.csv                                 |                              |
|                                          |                                                       |                              |
|                                          |                                                       |                              |
| CSV delimiter                            | . •                                                   |                              |
| Encoding                                 | UTF-8 •                                               |                              |
| Preview rows                             | 10                                                    |                              |
|                                          |                                                       |                              |
|                                          | Upload users                                          |                              |
| There are required fields in this form m | ked 😏 .                                               |                              |
|                                          | You are logged in as <u>Chris Laverdure (Log.out)</u> | VETASSESS                    |
|                                          |                                                       | https://www.vetassess.com.au |

# 10. Upload Type Selection

Under Upload type: Select Add new and update existing users

|                       |                                                   | U         |             |                |         |                            |                                 | Blocks editing |
|-----------------------|---------------------------------------------------|-----------|-------------|----------------|---------|----------------------------|---------------------------------|----------------|
| Jpload u              | isers preview                                     |           |             |                |         |                            |                                 |                |
| CSV line              | username                                          | firstname | lastname    | email          | role1   | profile_field_organisation | profile_field_qualificationcode | Status         |
| 2                     | test1@test.com                                    | Student   | One         | test1@test.com | student | Demo                       | L2lin                           |                |
| Standard<br>Select fo | dise usernames<br>r bulk user actions<br>t values |           | Yes •<br>No | e              |         |                            |                                 |                |
|                       | fields                                            |           |             |                |         |                            |                                 |                |
| • Other               |                                                   |           |             |                |         |                            |                                 |                |

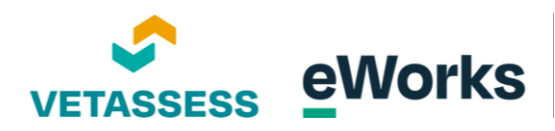

#### 11. Password Creation Option

Under new user password, select Create password if needed and send via email

| cognitic    | on of Prior Lear                               | ning      |                  |                             |         |                            |                                 | Blocks editing |
|-------------|------------------------------------------------|-----------|------------------|-----------------------------|---------|----------------------------|---------------------------------|----------------|
| Upload u    | isers preview                                  |           |                  |                             |         |                            |                                 |                |
| CSV line    | username                                       | firstname | lastname         | email                       | role1   | profile_field_organisation | profile_field_qualificationcode | Status         |
| 2           | test1@test.com                                 | Student   | One              | test1@test.com              | student | Demo                       | L2lln                           |                |
| Existing of | user details<br>user password                  |           | Override with fi | a it needed and send via em | all •   |                            |                                 |                |
| Allow rer   | letes                                          |           | No ¢             |                             |         |                            |                                 |                |
| Allow sus   | spending and activating of a<br>dise usernames | ccounts   | Yes •            |                             |         |                            |                                 |                |
|             |                                                |           |                  |                             |         |                            |                                 |                |

# 12. Existing User Details Option

Under existing user details, select override with file and defaults.

| cognitio                    | on of Prior Lear              | ning      |                |                             |         |                            |                                 |                  |
|-----------------------------|-------------------------------|-----------|----------------|-----------------------------|---------|----------------------------|---------------------------------|------------------|
|                             |                               |           |                |                             |         |                            |                                 | Blocks editing o |
| Upload u                    | sers preview                  |           |                |                             |         |                            |                                 |                  |
| CSV line                    | username                      | firstname | lastname       | email                       | role1   | profile_field_organisation | profile_field_qualificationcode | Status           |
| 2                           | test1@test.com                | Student   | One            | test1@test.com              | student | Demo                       | L2lln                           |                  |
|                             |                               |           |                |                             |         |                            |                                 | Expand all       |
| <ul> <li>Setting</li> </ul> | s                             |           |                |                             |         |                            |                                 |                  |
| opidad (                    | ype                           |           | Add new and up | date existing users         |         |                            |                                 |                  |
| New use                     | r password                    |           | Create passwor | d if needed and send via en |         |                            |                                 |                  |
| Existing                    | user details                  |           | No changes     | ÷                           |         |                            |                                 |                  |
| Allow rer                   | names                         |           | No ¢           |                             |         |                            |                                 |                  |
| Allow de                    | letes                         |           | No ¢           |                             |         |                            |                                 |                  |
| Allow su:                   | spending and activating of ac | counts    | Yes ♥          |                             |         |                            |                                 |                  |
| Standard                    | lise usernames                |           | Yes ¢          |                             |         |                            |                                 |                  |
| Colort fo                   | r bulk user actions           |           | No             |                             |         |                            |                                 |                  |
| Seleccio                    |                               |           | 140            | *                           |         |                            |                                 |                  |

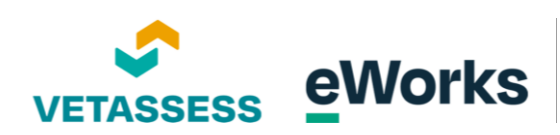

## 13. Upload Users Button

Click on "upload users" when completed.

| CSV line                     | username                     | firstname | lastname           | email                        | role1   | profile_field_organisation | profile_field_qualificationcode | Status     |
|------------------------------|------------------------------|-----------|--------------------|------------------------------|---------|----------------------------|---------------------------------|------------|
| 2                            | test1@test.com               | Student   | One                | test1@test.com               | student | Demo                       | L2lln                           |            |
|                              |                              |           |                    |                              |         |                            |                                 | Expand all |
| <ul> <li>Setting:</li> </ul> | S                            |           |                    |                              |         |                            |                                 |            |
| Upload ty                    | /pe                          |           | Add new and up     | date existing users          | ۰       |                            |                                 |            |
| New user                     | password                     |           | Create password    | l if needed and send via ema | ail ≎   |                            |                                 |            |
| Existing u                   | iser details                 |           | Override with file | e and defaults 🔹 🗢           |         |                            |                                 |            |
| Existing u                   | iser password                |           | No changes @       |                              |         |                            |                                 |            |
| Allow ren                    | ames                         |           | No e               |                              |         |                            |                                 |            |
| Allow del                    | etes                         |           | No \$              |                              |         |                            |                                 |            |
| Allow sus                    | pending and activating of ac | counts    | Yes 🕈              |                              |         |                            |                                 |            |
| Standard                     | ise usernames                |           | Yes ♥              |                              |         |                            |                                 |            |
| Select for                   | bulk user actions            |           | No                 |                              |         |                            |                                 |            |
| Default                      | values                       |           |                    |                              |         |                            |                                 |            |
| • Other f                    | ĩelds                        |           |                    |                              |         |                            |                                 |            |

## 14. User Upload Summary

Review the number under "Users created" to see if it matches the users on the spreadsheet.

|                                                                 | n of Pric                     | or Lea | rning          |            |         |                |                   |                |            |                   |       | Blocks editing |
|-----------------------------------------------------------------|-------------------------------|--------|----------------|------------|---------|----------------|-------------------|----------------|------------|-------------------|-------|----------------|
| Upload us                                                       | sers resul                    | ts     |                |            |         |                |                   |                |            |                   |       |                |
| Status                                                          | CSV line                      | ID     | Username       | First name | Surname | Email address  | Password          | Authentication | Enrolments | Suspended account | Theme | Delete         |
| New user                                                        | 2                             | 1247   | test1@test.com | Student    | One     | test1@test.com | Generated in cron | manual         |            | No                |       |                |
| Users created:<br>Users updated:<br>Users having a<br>Errors: 0 | 1<br>0<br>weak password       | H: 0   |                |            |         |                | Continue          |                |            |                   |       | K              |
| Users created:<br>Users updated;<br>Users having a<br>Errors: 0 | n<br>0<br>wweak password      | H D    |                |            |         |                | Continue          |                |            |                   |       | K              |
| Users created:<br>Users updated:<br>Users having a<br>Errors: 0 | n<br>0<br>0<br>vweak password | i: D   |                |            |         | ľ              | Continue          |                |            |                   |       | K              |

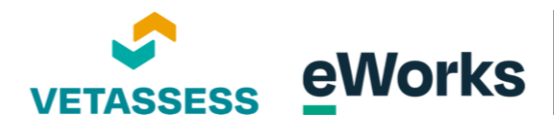

## 15. User Upload Summary

Note if there are any errors as you may have to complete the process again for any users not enrolled.

|                                                                 |                           | i Leui | rning          |            |         |                |                   |                |            |                   |       | Blocks editin |
|-----------------------------------------------------------------|---------------------------|--------|----------------|------------|---------|----------------|-------------------|----------------|------------|-------------------|-------|---------------|
| Upload u                                                        | sers results              | 5      |                |            |         |                |                   |                |            |                   |       |               |
| Status                                                          | CSV line                  | ID     | Username       | First name | Surname | Email address  | Password          | Authentication | Enrolments | Suspended account | Theme | Delete        |
| New user                                                        | 2                         | 1247   | test1@test.com | Student    | One     | test1@test.com | Generated in cron | manual         |            | No                |       |               |
| Users created:<br>Users updated<br>Users having a<br>Errors: 0  | 1<br>:0<br>weak password: | 0      |                |            |         |                | Continue          |                |            |                   |       |               |
| Users created:<br>Users having a<br>Users having a<br>Errors: 0 | 1<br>:0<br>weak password: | 0      |                |            |         | - 6            | Controle          |                |            |                   |       | ×             |

### 16. Proceed Button

Click continue to return back to the Dashboard.

| ecognitic                                                     | on of Pric                | or Lea | rning          |                             |               |               |          |                             |                |                   | ▲ Chi | Blocks editing o |
|---------------------------------------------------------------|---------------------------|--------|----------------|-----------------------------|---------------|---------------|----------|-----------------------------|----------------|-------------------|-------|------------------|
| Upload u                                                      | sers result               | ts     |                |                             |               |               |          |                             |                |                   |       |                  |
| Status                                                        | CSV line                  | ID     | Username       | First name                  | Surname       | Email address | Password | Authentication              | Enrolments     | Suspended account | Theme | Delete           |
| Users created:<br>Users updated<br>Users having a<br>Error: 0 | 1<br>: 0<br>weak password | : D    |                |                             |               |               | continue |                             |                |                   |       |                  |
|                                                               |                           |        | You are logged | l in as <u>Chris Laverd</u> | ure (Log out) |               |          | VETASSESS<br>https://www.ve | tassess.com.au |                   |       |                  |
|                                                               |                           |        |                |                             |               |               |          |                             |                |                   |       |                  |

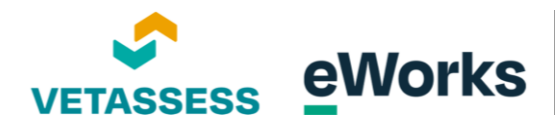

### 17. Option #2: Manual Enrolment process

To manually enrol users on the platform, follow these steps: Click on the manager application button.

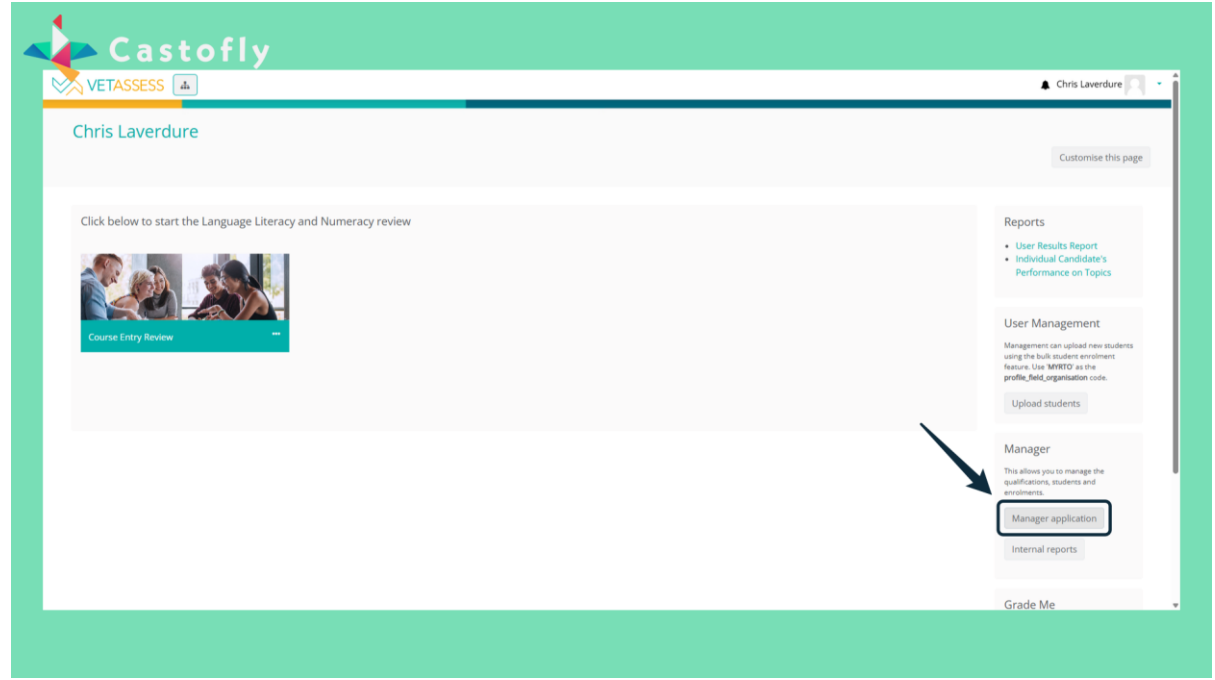

## 18. Access Organisation Details

Click the 'View' button on the respective organisation.

| Organisations |                                            |        |           |        | New organisation |
|---------------|--------------------------------------------|--------|-----------|--------|------------------|
| Name          | Code                                       | Course | TGA code  | Status |                  |
| VETASSESS     |                                            | 27     |           | Active | View             |
|               |                                            |        |           |        |                  |
| You are log   | ged in as <u>Chris Laverdure</u> (Log out) |        | VETASSESS |        |                  |

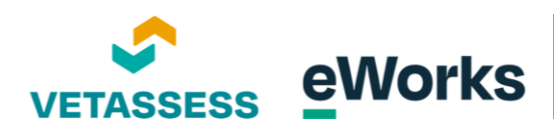

## 19. Navigate to Students

Click the 'Students' button on the course you would like to enrol students in.

| VETASSE    | SS 🗚               |                                            |                |               |                    |            |                  | Chris Laverdure          |
|------------|--------------------|--------------------------------------------|----------------|---------------|--------------------|------------|------------------|--------------------------|
|            |                    |                                            |                |               |                    |            |                  |                          |
| Demo Organ | nisation 2         |                                            |                |               |                    | Schools    | New school New q | ualification New Student |
| Qualifica  | ations             |                                            |                |               |                    |            |                  |                          |
| General    |                    |                                            |                |               |                    |            |                  |                          |
| Code       | Name               | Reading Level                              | Numeracy Level | Writing Level | Digital Capability | Status     | TGA Status       |                          |
| L2IIn      | Level 2 LLN Course | 2                                          | 2              | 2             | 1                  | Active     | Current          | Students                 |
| School 1   |                    |                                            |                |               |                    |            | 7                | 1                        |
| Code       | Name               | Reading Level                              | Numeracy Level | Writing Level | Digital Capability | Status     | TGA Status       |                          |
|            |                    | 1                                          | 1              | 3             | 3                  | Active     | Current          | Students Edit            |
| LLN TEST   | LLN TEST           | 1                                          | 1              | 1             | 1                  | Active     | Current          | Students Edit            |
|            |                    |                                            |                |               |                    |            |                  |                          |
|            |                    |                                            |                |               |                    |            |                  |                          |
|            |                    |                                            |                |               |                    |            |                  |                          |
|            | You                | are logged in as <u>Chris Laverdure</u> (L | og out)        |               | VETASSESS          |            |                  |                          |
|            |                    |                                            |                |               | https://www.vetass | ess.com.au |                  |                          |

## 20. Add a New Student

Click on the "New student" button to fill in the details for your new student.

| VE 17403000                                                                   | S da                                                       |                                                                                                    |                                                                      |                                                                                |                                       |          |        |                 | 🖡 Chi                    | ris Laverdure                                            |
|-------------------------------------------------------------------------------|------------------------------------------------------------|----------------------------------------------------------------------------------------------------|----------------------------------------------------------------------|--------------------------------------------------------------------------------|---------------------------------------|----------|--------|-----------------|--------------------------|----------------------------------------------------------|
|                                                                               |                                                            |                                                                                                    |                                                                      |                                                                                |                                       |          |        |                 |                          |                                                          |
| Demo Organis                                                                  | sation 2                                                   |                                                                                                    |                                                                      |                                                                                |                                       |          | School | s New school Ne | w qualification          | ew Student                                               |
| Students                                                                      |                                                            |                                                                                                    |                                                                      |                                                                                |                                       |          |        |                 | 1                        |                                                          |
| General                                                                       |                                                            |                                                                                                    |                                                                      |                                                                                |                                       |          |        |                 |                          |                                                          |
| 2110 Level 2                                                                  | LLN Course                                                 |                                                                                                    |                                                                      |                                                                                |                                       |          |        |                 |                          |                                                          |
| Required levels: Readir                                                       | ng level 2, Numeracy level 2, V                            | Vriting level 2, Digital capability 1                                                                                                    |                                                                      |                                                                                |                                       |          |        |                 |                          |                                                          |
|                                                                               |                                                            |                                                                                                    |                                                                      | Search and enro                                                                | ol students                           |          |        |                 |                          | ~                                                        |
|                                                                               |                                                            |                                                                                                    |                                                                      |                                                                                |                                       |          |        |                 |                          |                                                          |
|                                                                               |                                                            |                                                                                                    |                                                                      |                                                                                |                                       |          |        |                 |                          |                                                          |
| Enrolled stu                                                                  | dents                                                      |                                                                                                    |                                                                      |                                                                                |                                       |          |        |                 |                          |                                                          |
| Enrolled stu                                                                  | dents<br>Last name                                         | Email                                                                                                    | Status                                                               | Enrolled                                                                       | Cancelled                             | Resulted | Letter | Reference code  |                          |                                                          |
| Enrolled stu<br>First name<br>Student                                         | dents<br>Last name<br>One                                  | Email<br>test@test.com                                                                                                    | Status                                                               | Enrolled<br>07/04/2025                                                         | Cancelled                             | Resulted | Letter | Reference code  | Log                      | Cancel                                                   |
| Enrolled stu<br>First name<br>Student<br>Student                              | dents<br>Last name<br>One<br>Test                          | Email<br>test@test.com<br>test@eworks.edu.au                                                                                                    | Status<br>Enrolled<br>Enrolled                                       | Enrolled<br>07/04/2025<br>07/04/2025                                           | Cancelled                             | Resulted | Letter | Reference code  | Log                      | Cancel                                                   |
| Enrolled stu<br>First name<br>Student<br>Student<br>Admin                     | dents<br>Last name<br>One<br>Test<br>User                  | Email<br>test@test.com<br>test@test.com<br>charliet@vetassess.com.au                                                                             | Status<br>Enrolled<br>Enrolled<br>Enrolled                           | Enrolled<br>07/04/2025<br>07/04/2025<br>07/04/2025                             | Cancelled                             | Resulted | Letter | Reference code  | Log<br>Log<br>Log        | Cancel<br>Cancel<br>Cancel                               |
| Enrolled stu<br>First name<br>Student<br>Student<br>Admin<br>Chris            | dents<br>Last name<br>One<br>Test<br>User<br><i>Test3</i>  | Email<br>test@test.com<br>test@test.com<br>test@test@test.com.au<br>charliet@vetassess.com.au<br>c.hrsfau25@gmail.com                            | Status<br>Enrolled<br>Enrolled<br>Enrolled<br>Cancelled              | Enrolled<br>07/04/2025<br>07/04/2025<br>07/04/2025<br>07/04/2025               | Cancelled                             | Resulted | Letter | Reference code  | Log<br>Log<br>Log        | Cancel<br>Cancel<br>Cancel<br>Cancel                     |
| Enrolled stu<br>First name<br>Student<br>Admin<br>Chris<br>Student            | dents<br>Last name<br>One<br>Test<br>User<br>Test3<br>Test | Email Esti@Hest.com Esti@Hest.com Esti@Hevorks.edu.au Charliet@vetasses.com.au Charliet@vetasses.com.au test@Hevorks.edu.au                      | Status<br>Enrolled<br>Enrolled<br>Cancelled<br>Cancelled             | Enrolled<br>07/04/2025<br>07/04/2025<br>07/04/2025<br>07/04/2025<br>07/04/2025 | Cancelled                             | Resulted | Letter | Reference code  | Log<br>Log<br>Log<br>Log | Cancel<br>Cancel<br>Cancel<br>Cancel<br>Cancel<br>Cancel |
| Enrolled stu<br>First name<br>Student<br>Student<br>Admin<br>Chris<br>Student | dents<br>Last name<br>One<br>Test<br>User<br>User<br>Test3 | Email test@test.com test@test.com charliet@vetasses.com.au c.hrsiav25@gmail.com test@eworks.edu.au                                               | Status<br>Enrolled<br>Enrolled<br>Cancelled<br>Cancelled             | Enrolled<br>07/04/2025<br>07/04/2025<br>07/04/2025<br>07/04/2025               | Cancelled                             | Resulted | Letter | Reference code  | Log<br>Log<br>Log<br>Log | Cancel<br>Cancel<br>Cancel<br>Cancel<br>Cancel           |
| Enrolled stu<br>First name<br>Student<br>Student<br>Admin<br>Chris<br>Student | dents<br>Last name<br>One<br>Test<br>User<br>Test3<br>Test | Email Email Estil@test.com Estil@test.com Charliet@vetasses.com.au c.hrsiav25@gmail.com testi@eworks.edu.au You are legged in as ChrisLaverchare | Status<br>Enrolled<br>Enrolled<br>Enrolled<br>Cancelled<br>Cancelled | Enrolled<br>07/04/2025<br>07/04/2025<br>07/04/2025<br>07/04/2025               | Cancelled<br>07/04/2025<br>07/04/2025 | Resulted | Letter | Reference code  | Log<br>Log<br>Log<br>Log | Cancel<br>Cancel<br>Cancel<br>Cancel<br>Cancel           |

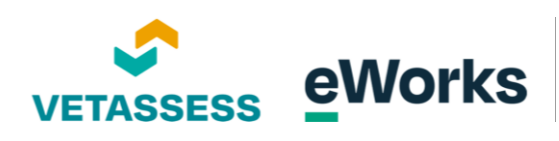

## 21. Student Search and Enrollment Box

Once completed, click on search and enrol students.

| VE TASSESS                                                                     | S A                                                        |                                                                                                    |                                                                      |                                                                                                    |                                       |          |        |                | ʻ                 | Chris Lavero                                   | _                                         |
|--------------------------------------------------------------------------------|------------------------------------------------------------|----------------------------------------------------------------------------------------------------|----------------------------------------------------------------------|----------------------------------------------------------------------------------------------------|---------------------------------------|----------|--------|----------------|-------------------|------------------------------------------------|-------------------------------------------|
| Demo Organis                                                                   | ation 2                                                    |                                                                                                    |                                                                      |                                                                                                    |                                       |          | School | New school     | New qualification | New Stude                                      | ent                                       |
| Students                                                                       |                                                            |                                                                                                    |                                                                      |                                                                                                    |                                       |          |        |                |                   |                                                |                                           |
| General                                                                        |                                                            |                                                                                                    |                                                                      |                                                                                                    |                                       |          |        |                |                   |                                                |                                           |
| L2lln Level 2 I                                                                | LLN Course                                                 |                                                                                                    |                                                                      |                                                                                                    |                                       |          |        |                |                   |                                                |                                           |
| Required levels: Readin                                                        | ng level 2, Numeracy level 2, V                            | Writing level 2, Digital capability 1                                                                                   |                                                                      |                                                                                                    |                                       |          |        |                |                   |                                                |                                           |
|                                                                                |                                                            |                                                                                                    |                                                                      |                                                                                                    |                                       |          |        |                |                   |                                                |                                           |
|                                                                                |                                                            |                                                                                                    |                                                                      | Search and enrol st                                                                                   | udents                                |          |        |                |                   |                                                | ~ )                                       |
| Enrolled stud                                                                  | dents                                                      | End                                                                                                    | Cratur                                                               | Search and enrol st                                                                                   | Cancelled                             | Baruhad  | Letter | Bafaranco code |                   |                                                | ✓<br>►                                    |
| Enrolled stud                                                                  | dents<br>Last name                                         | Email<br>Lestilitest con                                                                                                | Status                                                               | Search and enrol st                                                                                   | Cancelled                             | Resulted | Letter | Reference code |                   |                                                |                                           |
| Enrolled stud<br>First name<br>Student                                         | dents<br>Last name<br>One                                  | Email<br>test@test.com                                                                                                  | Status<br>Enrolled                                                   | Search and enrol st<br>Enrolled<br>07/04/2025                                                         | Cancelled                             | Resulted | Letter | Reference code |                   | og Can                                         |                                           |
| Enrolled stud<br>First name<br>Student<br>Student<br>Admin                     | dents<br>Last name<br>One<br>Test<br>User                  | Email<br>test@test.com<br>test@eworks.edu.au<br>chariet@veatsees.com.au                                                 | Status<br>Enrolled<br>Enrolled<br>Enrolled                           | Search and enrol st<br>Enrolled<br>07/04/2025<br>07/04/2025                                           | Cancelled                             | Resulted | Letter | Reference code |                   | og Can<br>og Can                               | v<br>k<br>cel<br>cel                      |
| Enrolled stud<br>First name<br>Student<br>Student<br>Admin<br>Chris            | dents<br>Last name<br>One<br>Test<br>User<br>Test3         | Email<br>test@test.com<br>test@eworks.edu.au<br>charlet@vetassess.com.au<br>c.hridus25@email.com                        | Status<br>Enrolled<br>Enrolled<br>Enrolled<br>Cancelled              | Search and enrol st<br>Enrolled<br>07/04/2025<br>07/04/2025<br>07/04/2025                             | Cancelled<br>07/04/2025               | Resulted | Letter | Reference code |                   | og Can<br>og Can<br>og Can<br>og Can           | xcel<br>xcel<br>xcel                      |
| Enrolled stud<br>First name<br>Student<br>Student<br>Admin<br>Chris<br>Student | dents<br>Last name<br>One<br>Test<br>User<br>Test3<br>Test | Email<br>test@test.com<br>test@evorks.edu.au<br>charlet@vertassess.com.au<br>c.hrsidw25@gmail.com<br>test@evorks.edu.au | Status<br>Enrolled<br>Enrolled<br>Enrolled<br>Cancelled<br>Cancelled | Search and enrol st<br>Enrolled<br>07/04/2025<br>07/04/2025<br>07/04/2025<br>07/04/2025<br>07/04/2025 | Cancelled 07/04/2025 07/04/2025       | Resulted | Letter | Reference code |                   | og Can<br>og Can<br>og Can<br>og Can           | v<br>kcel<br>kcel<br>kcel<br>kcel         |
| Enrolled stud<br>First name<br>Student<br>Student<br>Admin<br>Chris<br>Student | dents<br>Last name<br>One<br>Test<br>User<br>Test3<br>Test | Email textBest.com textBest.com charliet@verks.edu.au charliet@verks.edu.au textBeworks.edu.au                          | Status<br>Enrolled<br>Enrolled<br>Enrolled<br>Cancelled<br>Cancelled | Search and enrol st<br>Enrolled<br>07/04/2025<br>07/04/2025<br>07/04/2025<br>07/04/2025<br>07/04/2025 | Cancelled<br>07/04/2025<br>07/04/2025 | Resulted | Letter | Reference code |                   | og Can<br>og Can<br>og Can<br>og Can<br>og Can | v<br>hcel<br>hcel<br>hcel<br>hcel<br>hcel |

#### 22. Student Search Bar

Enter the student's name in the search box.

| C IN BOLD                                                    | 5 m                                                |                                                                                              |                                                         |                                                                                      |          |          |        |                  | <b>*</b> ch       | ns Laverdure                                   |
|--------------------------------------------------------------|----------------------------------------------------|----------------------------------------------------------------------------------------------|---------------------------------------------------------|--------------------------------------------------------------------------------------|----------|----------|--------|------------------|-------------------|------------------------------------------------|
|                                                              |                                                    |                                                                                              |                                                         |                                                                                      |          |          |        |                  |                   |                                                |
| Demo Organis                                                 | ation 2                                            |                                                                                              |                                                         |                                                                                      |          |          | School | s New school Ner | w qualification N | ew Student                                     |
| Students                                                     |                                                    |                                                                                              |                                                         |                                                                                      |          |          |        |                  |                   |                                                |
| General                                                      |                                                    |                                                                                              |                                                         |                                                                                      |          |          |        |                  |                   |                                                |
| 2lln Level 2 I                                               | LLN Course                                         |                                                                                              |                                                         |                                                                                      |          |          |        |                  |                   |                                                |
| equired levels: Readin                                       | ng level 2, Numeracy level 2, W                    | Vriting level 2, Digital capability 1                                                        |                                                         |                                                                                      |          |          |        |                  |                   |                                                |
|                                                              |                                                    |                                                                                              |                                                         |                                                                                      |          |          |        |                  |                   |                                                |
| Students pame                                                |                                                    |                                                                                              |                                                         | Search and enrol student                                                             | ts       |          |        |                  |                   | -<br>Fauch                                     |
| Students name                                                | :                                                  |                                                                                              |                                                         | Search and enrol student                                                             | ts       |          |        |                  |                   | Search                                         |
| Students name                                                | 2                                                  |                                                                                              |                                                         | Search and enrol student                                                             | ts       |          |        |                  |                   | Search                                         |
| Students name<br>Name                                        | dents                                              |                                                                                              |                                                         | Search and enrol student                                                             | 2        |          |        |                  |                   | Search                                         |
| Students name Name Enrolled stud First name                  | dents<br>Last name                                 | Enal                                                                                         | Status                                                  | Search and enrol student                                                             | ancelled | Resulted | Letter | Reference code   |                   | Search                                         |
| Students name Name Enrolled stude First name Student         | dents<br>Last name<br>One                          | Email<br>test@test.com                                                                       | Status<br>Enrolled                                      | Search and enrol student Enrolled Cq 07/04/2025                                      | ancelled | Resulted | Letter | Reference code   | Log               | Search                                         |
| Students name Name Enrolled sture First name Student Student | dents<br>Last name<br>One<br>Test                  | Email<br>test@test.com<br>test@test.com                                                      | Status<br>Enrolled<br>Enrolled                          | Search and enrol student Enrolled Cr 07/04/2025 07/04/2025                           | ancelled | Resulted | Letter | Reference code   | Log               | Search<br>Cancel<br>Cancel                     |
| Students name Name First name Student Admin                  | dents<br>Last name<br>One<br>Test<br>User          | Email<br>test@test.com<br>test@test.com<br>charliet@vetassess.com.au                         | Status<br>Enrolled<br>Enrolled<br>Enrolled              | Search and enrol student Enrolled C2 07/04/2025 07/04/2025 07/04/2025                | ancelled | Resulted | Letter | Reference code   | Log<br>Log        | Cancel<br>Cancel                               |
| Students name Name Enrolled stur Student Student Admin Chris | dents<br>Last name<br>One<br>Test<br>User<br>Test2 | Email<br>test@test.com<br>test@test.com<br>charliet@vetassess.com.au<br>c.hrsiav250gmail.com | Status<br>Enrolled<br>Enrolled<br>Enrolled<br>Cancelled | Search and errol student<br>Enrolled C2<br>07/04/2025<br>07/04/2025<br>07/04/2025 00 | ancelled | Resulted | Letter | Reference code   | Log<br>Log<br>Log | Cancel<br>Cancel<br>Cancel<br>Cancel<br>Cancel |

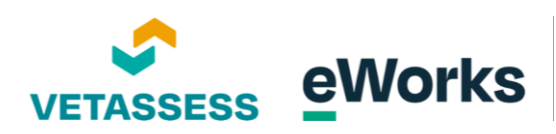

#### 23. Search Button

Click on the search button to initiate a search for the students.

| VETASSES                               | S da                             |                                                                                           |                                                      |                                        |            |          |        |                | •                 | Chris Laverdure |
|----------------------------------------|----------------------------------|-------------------------------------------------------------------------------------------|------------------------------------------------------|----------------------------------------|------------|----------|--------|----------------|-------------------|-----------------|
|                                        |                                  |                                                                                           |                                                      |                                        |            |          |        |                |                   |                 |
| Demo Organi:                           | isation 2                        |                                                                                           |                                                      |                                        |            |          | School | is New school  | New qualification | New Student     |
| Students                               |                                  |                                                                                           |                                                      |                                        |            |          |        |                |                   |                 |
| General                                |                                  |                                                                                           |                                                      |                                        |            |          |        |                |                   |                 |
| L2lln Level 2                          | LLN Course                       |                                                                                           |                                                      |                                        |            |          |        |                |                   |                 |
| Required levels: Readi                 | ing level 2, Numeracy level 2, W | viting level 2, Digital capability 1                                                      |                                                      |                                        |            |          |        |                |                   |                 |
|                                        |                                  |                                                                                           |                                                      | Search and enrol stu                   | dents      |          |        |                |                   | ^               |
|                                        |                                  |                                                                                           |                                                      |                                        |            |          |        |                |                   |                 |
| test                                   |                                  |                                                                                           |                                                      |                                        |            |          |        |                |                   | Search          |
| Name                                   |                                  |                                                                                           |                                                      |                                        |            |          |        |                | 1                 |                 |
|                                        |                                  |                                                                                           |                                                      |                                        |            |          |        |                |                   |                 |
| Eprolled stu                           | idents                           |                                                                                           |                                                      |                                        |            |          |        |                |                   |                 |
| Enroneu stu                            | Lastance                         | Email                                                                                     | Status                                               | Enrolled                               | Cancelled  | Resulted | Letter | Reference code | e                 |                 |
| First name                             | Last name                        |                                                                                           |                                                      | 07/04/2025                             |            |          |        |                | Log               | Cancel          |
| First name<br>Student                  | One                              | test@test.com                                                                             | Enrolled                                             | 0770472025                             |            |          |        |                |                   | Capcel          |
| First name Student Student             | One<br>Test                      | test@test.com<br>test@eworks.edu.au                                                       | Enrolled                                             | 07/04/2025                             |            |          |        |                | Log               | Caricer         |
| First name Student Student Admin       | One<br>Test<br>User              | test@test.com<br>test@eworks.edu.au<br>charliet@vetassess.com.au                          | Enrolled<br>Enrolled<br>Enrolled                     | 07/04/2025                             |            |          |        |                | Log               | Cancel          |
| First name Student Student Admin Chris | One<br>Test<br>User<br>Test3     | test@test.com<br>test@eworks.edu.au<br>charliet@vetassess.com.au<br>c.hrislav25@gmail.com | Enrolled<br>Enrolled<br>Enrolled<br><i>Cancelled</i> | 07/04/2025<br>07/04/2025<br>07/04/2025 | 07/04/2025 |          |        |                | Log               | Cancel          |

## 24. Enrol Button on Student Management Page

Locate the student's name and click on "Enrol". The student will now have access to the course when they next log in to the platform.

|                                                                                                    |                           | Chris Laverdure                                  |
|----------------------------------------------------------------------------------------------------|---------------------------|--------------------------------------------------|
|                                                                                                    |                           |                                                  |
| Demo Organisation 2                                                                                                   |                           | Schools New school New qualification New Student |
| Students                                                                                                    |                           |                                                  |
| General                                                                                                    |                           |                                                  |
| L2IIN LEVEI 2 LLN COURSE<br>Required levels: Reading level 2, Numeracy level 2, Writing level 2, Digital capability 1 |                           |                                                  |
|                                                                                                    | Search and enrol students | ^                                                |
|                                                                                                    |                           |                                                  |
| test                                                                                                    |                           | Search                                           |
| Name                                                                                                    |                           |                                                  |
| Student Test                                                                                                    | test@eworks.edu.au        | Enrol                                            |
| Chris Lav (TEST)                                                                                                    | chrislav25@gmail.com      | Enrol                                            |
| Chris Test3                                                                                                    | c.hrislav25@gmail.com     | Enrol                                            |
| Chris test9                                                                                                    | chrislav2.5@gmail.com     | Enrol                                            |
| Chris test9                                                                                                    | chrislav.25@gmail.com     | Enrol                                            |
| Student One                                                                                                    | test@test.com             | Enrol                                            |
| Student One                                                                                                    | test1@test.com            | Enrol                                            |

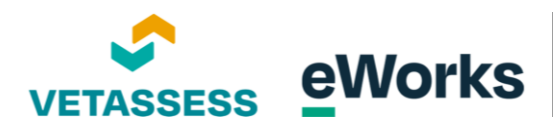

# Accessing User Results

#### 1. User Results Report

The User Results Report allows admin staff to review the status of a student's application and their final result once they have completed all requirements. To access, you can simply click on the "User Results Report" on the Dashboard.

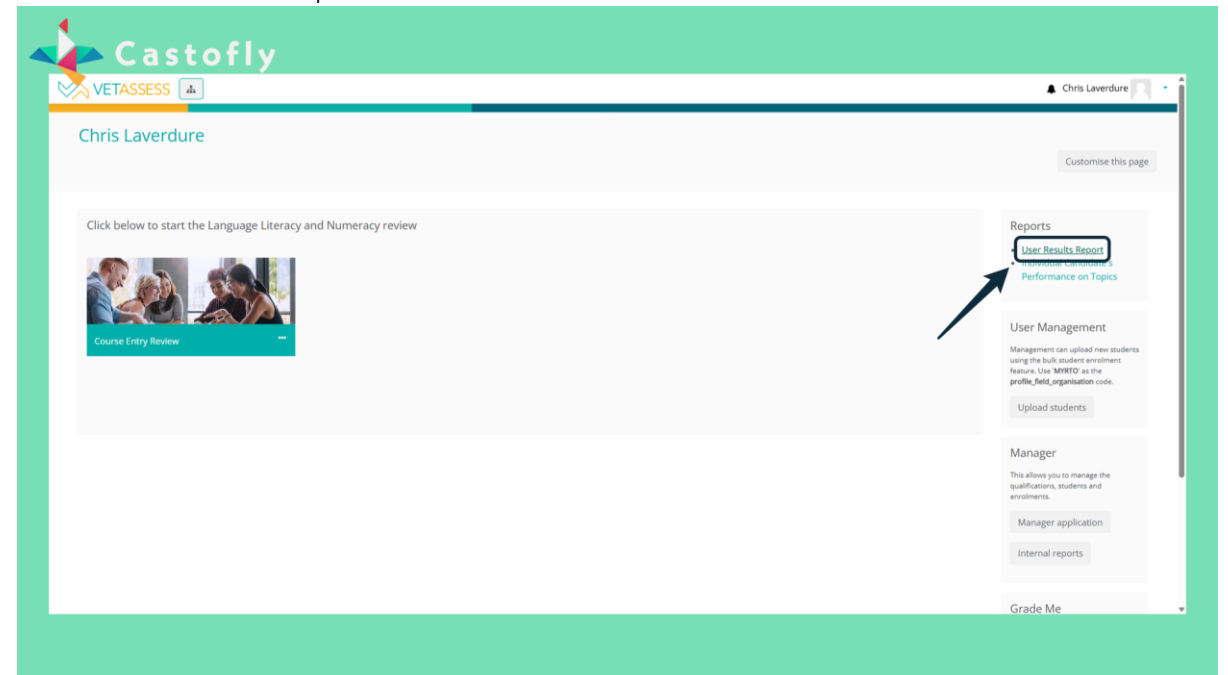

#### 2. User Selection Input

In the search box, enter the student's name or use any other appropriate filter.

| Recognition of Prior Learning User Results Report                                                    | Chris Laveroure |
|----------------------------------------------------------------------------------------------------|-----------------|
| User Results Report                                                                                  |                 |
| User Results Report                                                                                  |                 |
|                                                                                                    |                 |
| Select school: Select course(s):                                                                     |                 |
| All schools                                                                                          |                 |
| Select user(s): Select status(es):                                                                   |                 |
| Select status(m)                                                                                     |                 |
| Enroment date:<br>From: To:                                                                          |                 |
|                                                                                                    |                 |
| Apply Clear Download Ali                                                                             |                 |
|                                                                                                    |                 |
|                                                                                                    |                 |
|                                                                                                    |                 |
|                                                                                                    |                 |
| You are logged in as <u>Chris Lawersbure (Log out)</u> VETASSESS  Phirtins (Journe vertassess com au |                 |
| Purge all caches                                                                                     |                 |

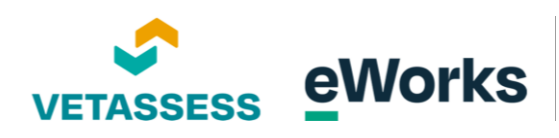

## 3. User Selection Highlight

Select the user from the dropdown menu to view their results.

| VETASSESS 🛦                                                                          |                    |                           | Chris Laverdure |
|--------------------------------------------------------------------------------------|--------------------|---------------------------|-----------------|
| Recognition of Prior Learning                                                        |                    |                           |                 |
| User Results Report                                                                  | Select course(s):  |                           | Î               |
| All schools *                                                                        | Select course(s)   |                           |                 |
| Select user(s):                                                                      | Select status(es): |                           |                 |
|                                                                                      | Select starts(es)  |                           |                 |
| Administrator VETASSESS (admin@vetassess.com)                                        |                    |                           | I               |
| Adriano Gioai (adriano.giola@bsl.org.au)<br>Altaf Hussain (Altaf.Hussain@bsl.org.au) |                    |                           | I               |
| Chris Dunkley (stillartin admin) (chris dunkley @ownetic adv au)                     |                    |                           | I               |
| Curra Canal Convertigation (curvalitation (asterophila))                             |                    |                           | I               |
| Chris Test3<br>Chris test9                                                           |                    |                           |                 |
|                                                                                      |                    |                           | *               |
|                                                                                      |                    |                           |                 |
|                                                                                      |                    |                           |                 |
|                                                                                      |                    |                           |                 |
|                                                                                      |                    |                           |                 |
| You are logged in as <u>Chris Laver</u>                                              | dure (Log.out)     | VETASSESS                 |                 |
|                                                                                      |                    | https://www.vetassess.com |                 |
| Pure all carbes                                                                      |                    |                           |                 |

# 4. Apply Button

Click apply to generate the student's result.

| Castofly                                                                                                    |                                                              | Chris Laverdure |
|----------------------------------------------------------------------------------------------------|--------------------------------------------------------------|-----------------|
| Recognition of Prior Learning User Results Report Select school: All schools Select user(s): [Chris Law (TLST) (christav/25/90/st Com) × From: To: To: To: To: To: To: To: To: To: To | Select course(s):<br>Select status(es):<br>Select status(es) | Î               |
| You are logged in as <u>Chris Laverd</u><br>Purge all caches                                                                                                    | lure (Log suit) VETASSESS<br>● https://www.vetassess.com.au  |                 |

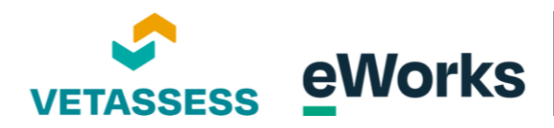

#### 5. Download Button

The student's result will appear. If the status is "Resulted", they have completed all tasks, and you will be able to click on the Download letter link to access their PDF letter.

| ecognition o         | of Prior          | Learning                               |                   |          |                 |                   |               |                    |            |          |  |
|----------------------|-------------------|----------------------------------------|-------------------|----------|-----------------|-------------------|---------------|--------------------|------------|----------|--|
| User Results         | Report            |                                        |                   |          |                 |                   |               |                    |            |          |  |
| Select school:       |                   |                                        | Select cou        | rse(s):  |                 |                   |               |                    |            |          |  |
| All schools          |                   |                                        | * Select cour     | so(s)    |                 |                   |               |                    |            |          |  |
| Select user(s):      |                   |                                        | Select stat       | us(es):  |                 |                   |               |                    |            |          |  |
| Chris Lav (TEST) (ch | nrislav25@gmail.e | com) ×                                 | Select state      | is(es)   |                 |                   |               |                    |            |          |  |
| Enrolment date:      |                   | To:                                    |                   |          |                 |                   |               |                    |            |          |  |
|                      |                   |                                        |                   |          |                 |                   |               |                    |            |          |  |
| Apply Clear          | Download          | IAII                                   |                   |          |                 |                   |               |                    |            |          |  |
| Building and C       | onstructio        | n A                                    |                   |          |                 |                   |               |                    |            |          |  |
| Full name            | Course code       | Course name                            | Enrolment date    | Status   | Reading ACSF    | Numeracy ACSF     | Writing       | Digital            | Date res   | Letter   |  |
| Chris Lav (TEST)     | CPC60115          | Advanced Diploma of Building Surveying | 24/04/2024        | Resulted | level 4 (15/20) | WT level 4 (9/22) | Level 4 (4/4) | CAPABLE (17/30)    | 24/04/2024 | Download |  |
|                      |                   |                                        |                   |          |                 |                   |               |                    |            |          |  |
|                      |                   | You are logged in as Chris La          | verdure (Log.out) |          |                 |                   | VETA          | SSESS              |            |          |  |
|                      |                   |                                        |                   |          |                 |                   | @ h           | ttps://www.vetasse |            |          |  |
|                      |                   | Pure all caches                        |                   |          |                 |                   |               |                    |            |          |  |

# Marking Essays

#### 1. Preview Button in Grade Me Section

Admin Staff have permission to access essays to be marked, or users can be allocated a specific Marker role in the system. On the dashboard, you will see the Grade Me Block at the bottom of the page. Next to the "Writing" text there is also a number displayed of the current pending writing tasks to be marked.

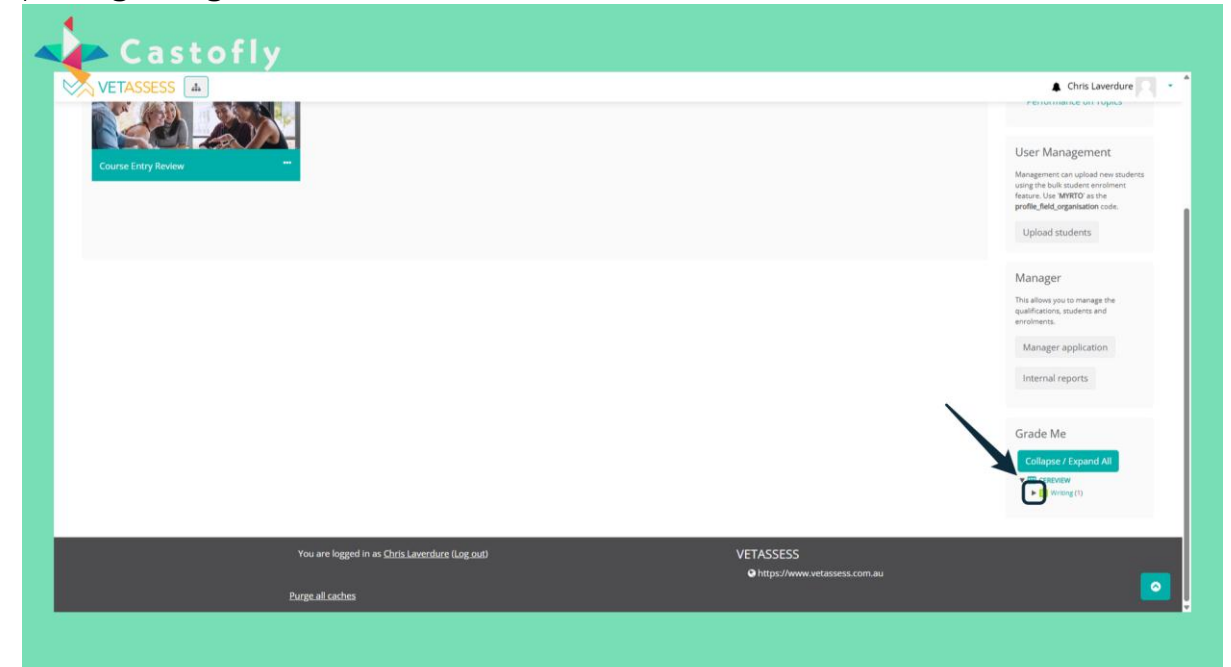

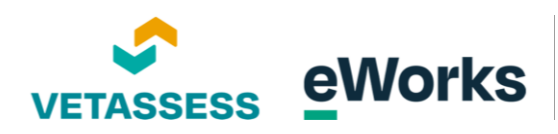

## 2. Writing Section

Click on the Writing text to be taken to the marking screen.

| Castofly                                                                                                    |                                                                                                    |
|----------------------------------------------------------------------------------------------------|----------------------------------------------------------------------------------------------------|
| VETASSESS                                                                                                    | Chris Laverdure Control Laverdure Control Laverd                                                                                                    |
|                                                                                                    | Manager<br>The allow you to manage the<br>qualification, students and<br>with a strong the<br>qualification, students and<br>manager application<br>Manager application<br>Manager application<br>Manager application<br>Manager Application<br>Manager Application |
| You are logged in as <u>Chris Laverdure</u> (Log.out) VETASS<br>♥ http://www.com/output/setastanter/setastanter | SESS                                                                                                    |
|                                                                                                    |                                                                                                    |

# 3. Grading Section

Under the "to grade" column click on the "grade" link.

| ourse En                               | try Review                                |                                                       |                                                 |                  |              |
|----------------------------------------|-------------------------------------------|-------------------------------------------------------|-------------------------------------------------|------------------|--------------|
| Writing<br>Separate group<br>Questions | s All participants •<br>that need grading |                                                       |                                                 |                  |              |
| Q#                                     | т                                         | Also Question name                                    | o show questions that have been gra<br>To grade | Already graded   | Total        |
| 1                                      | ٥                                         | Written 1                                             | stade                                           | 26 update grades | 32 grade all |
|                                        |                                           |                                                       |                                                 |                  |              |
|                                        |                                           | You are logged in as <u>Chris Laverdure</u> (Log.out) |                                                 | VETASSESS        |              |
|                                        |                                           |                                                       |                                                 |                  |              |

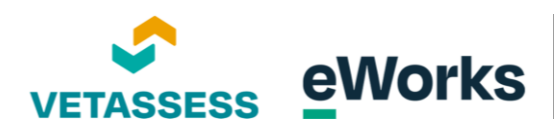

#### 4. ACSF1 Grade Marking

Scroll down and review the grading rubric on how to mark the student's submission.

|                               | ACSF 1<br>Mark as 1 in the grade                          | ACSF 2<br>Mark as 2 in the grade                                           | ACSF 3<br>Mark as 3 in the Grade             | ACSE 4<br>Mark as 4 in the Grade                                                       |
|-------------------------------|-----------------------------------------------------------|----------------------------------------------------------------------------|----------------------------------------------|----------------------------------------------------------------------------------------|
| Spelling                      | Spelling is inconsistent with variations                  | trations in spelling that do not interfere with meaning                    | Spells with reasonable accuracy              | Accurately spells frequently uses words<br>technical terms /<br>specialised vocabulary |
| Punctuation                   | Inconsistent uses basic punctuation                       | Uses basic proctuation accurately (capital letters, full stops and commas) | Uses punctuation to aid understanding        | Uses punctuation accurately and effection                                              |
| Audience and Purpose          | Shows some recognition that texts have different purposes | Words and grammar use impact audience and purpose                          | Begins to use writing as a tool              | Addresses the context, purpose and aud                                                 |
| Grammar Use                   | Uses limited verb tenses                                  | Uses simple cohesive devices                                               | Uses complex and compound sentences          | Uses grammatical structures and vocabu<br>appropriate to register                      |
| Structure and<br>Organisation | Uses basic structures                                     | Begins to sequence writing                                                 | Sequences writing to produce a cohesive text | Interrelates ideas and information                                                     |
| Language Use                  | Uses a small bank of words                                | Uses language of personal relevance                                        | Uses vocabulary with precision               | Selects vocabulary to create shade of mea                                              |

#### 5. Comment Box

Leaving a comment is optional and only visible to admin staff.

|                                                 | S In Chris Leverdure                                                                                                    |
|-------------------------------------------------|----------------------------------------------------------------------------------------------------|
|                                                 | Language use uses a small cank or words uses language or personal relevance uses vocabulary with precision selects vocabulary to create shape or meaning                                                                                                    |
|                                                 | Comment                                                                                                    |
|                                                 | 1 A * B / 田田 ゆ 2 回 日 参 10 日 + 10 2 日 + 10 2 H + 10 2 H |
|                                                 |                                                                                                    |
|                                                 | 2003 4<br>out of 4.00                                                                                                    |
| Attempt nu                                      | mber 1 for Student Test                                                                                                    |
| Question 1<br>Complete<br>Marked out of<br>4.00 | Choose one of the following topics and write an argumentative text of approximately 3 paragraphs. An Argumentative text is a piece of writing that tries to convince the reader.                                                                                                    |
| question                                        | You should not write for any longer that 20 minutes.                                                                                                    |
|                                                 | You will be assessed on the following:                                                                                                    |
|                                                 | • Spelling                                                                                                    |
|                                                 | Punctuation                                                                                                    |
|                                                 |                                                                                                    |
|                                                 | Audience and purpose     Grammar use                                                                                                    |

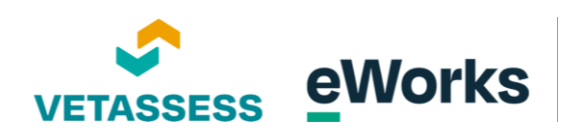

## 6. Checkbox for Task Completion

On the mark box, enter the mark for the student.

| VETASSES   | Image: space use uses a small bank of words         Uses anguage of personal relevance         Uses volabulary with precision         Selects volabulary to create shape of meaning |
|------------|----------------------------------------------------------------------------------------------------|
|            | Comment                                                                                                    |
|            | 1 A* B I = = 9 S = 0 H 0 HP                                                                                                    |
|            |                                                                                                    |
|            |                                                                                                    |
|            |                                                                                                    |
|            |                                                                                                    |
|            |                                                                                                    |
|            | ur of 4.00                                                                                                    |
| Attempt pu | mbar 1 for 5 minut Tast                                                                                                    |
| Question 1 | mber Horszenk rest                                                                                                    |
| Complete   | Choose one of the following topics and write an argumentative text of approximately 3 paragraphs. An Argumentative text is a piece of                                               |
| 4.00       | writing that tries to convince the reader.                                                                                                    |
| question   | You should not write for any longer that 20 minutes.                                                                                                    |
|            | You will be assessed on the following:                                                                                                    |
|            | • Spelling                                                                                                    |
|            | Punctuation                                                                                                    |
|            | Audience and purpose                                                                                                    |
|            | Grammar use                                                                                                    |
|            | Structure and organisation                                                                                                    |

## 7. Navigation Button

Scroll down to repeat for any other submissions. When completed, click on "Save and go to the next page" to finalise.

| Ca        | stofly                        |                                                                                |                                                      |                                              |                                                                       |
|-----------|-------------------------------|--------------------------------------------------------------------------------|------------------------------------------------------|----------------------------------------------|-----------------------------------------------------------------------|
| VETASSESS | Audience and Purpose          | Shows some recognition that texts have different purposes                      | Words and grammar use impact audience and<br>purpose | Begins to use writing as a tool              | Addresses the context, purpose and audience                           |
|           | Grammar Use                   | Uses limited verb tenses                                                       | Uses simple cohesive devices                         | Uses complex and compound sentences          | Uses grammatical structures and vocabulary<br>appropriate to register |
|           | Structure and<br>Organisation | Uses basic structures                                                          | Begins to sequence writing                           | Sequences writing to produce a cohesive text | Interrelates ideas and information                                    |
|           | Language Use                  | Uses a small bank of words                                                     | Uses language of personal relevance                  | Uses vocabulary with precision               | Selects vocabulary to create shade of meaning                         |
|           | Mark Out of 4.00              |                                                                                | Co Hor                                               |                                              |                                                                       |
|           | P                             | You are logged in as <u>Chris Laverdure (Log ou</u><br>ur <u>ge all caches</u> | 0                                                    | VETASSESS<br>@ https://www.vetassess.com.au  |                                                                       |
|           |                               |                                                                                |                                                      |                                              |                                                                       |

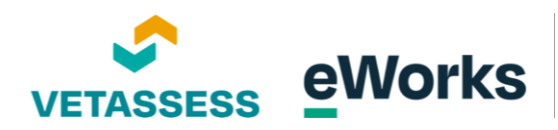

# Adding extra attempts

#### 1. Numeracy ACSF Level

If a user has completed the course requirements but hasn't received the appropriate score, admin staff can allow extra attempts for the student to re-complete the assessment. This is a manual process, you will need to note of which assessment needs to be re-taken. In this example, we can see that this student completed Numeracy Level 4.

| VETASSESS                            |                                        |                  |          |                 |                   |               |                     |               |          | <b>▲</b> C | hris Laverdure |
|--------------------------------------|----------------------------------------|------------------|----------|-----------------|-------------------|---------------|---------------------|---------------|----------|------------|----------------|
| cognition of Prior                   | Learning                               |                  |          |                 |                   |               |                     |               |          |            |                |
| User Results Report                  |                                        |                  |          |                 |                   |               |                     |               |          |            |                |
| Select school:                       |                                        | Select cour      | se(s):   |                 |                   |               |                     |               |          |            |                |
| All schools                          |                                        | * Select cours   | 0(5)     |                 |                   |               |                     |               |          |            |                |
| Select user(s):                      |                                        | Select state     | is(es):  |                 |                   |               |                     |               |          |            |                |
| Chris Lav (TEST) (chrislav25@gmail.c | m) ×                                   | Select statu     | i(es)    |                 |                   |               |                     |               |          |            |                |
| Enrolment date:<br>From:             | To:                                    | _                |          |                 |                   |               |                     |               |          |            |                |
| Apply Class Download                 |                                        |                  |          |                 |                   |               |                     |               |          |            |                |
| Ruilding and Construction            |                                        |                  |          |                 |                   |               |                     |               |          |            |                |
| Building and Construction            |                                        |                  |          |                 |                   |               |                     |               |          |            |                |
| Full name Course code                | Course name                            | Enrolment date   | Status   | Reading ACSF    | Numeracy ACSF     | Writing       | Digital             | Date resulted | Letter   |            |                |
| Chris Lav (TEST) CPC60115            | Advanced Diploma of Building Surveying | 24/04/2024       | Resulted | level 4 (15/20) | WT level 4 (9/22) | Level 4 (4/4) | CAPABLE (17/30)     | 24/04/2024    | Download |            |                |
|                                      | You are logged in as Chris Lav         | erdure (Log.out) |          |                 |                   | VETA          | SSESS               |               |          |            |                |
|                                      |                                        |                  |          |                 |                   | 😔 ht          | ttps://www.vetasses |               |          |            |                |

### 2. Course Entry Review

Once you have found the required assessment, return to the Dashboard and click on the Course Entry Review icon.

|                                                                                    | •                                                                                                    |
|------------------------------------------------------------------------------------|----------------------------------------------------------------------------------------------------|
| Chris Laverdure                                                                    | Customise this pay                                                                                                    |
| Click below to start the Language Literacy and Numeracy review Course Entry Review | Reports  User Results Report  Kular Results Report  Kular Andadars  Performance on Topics  User Management  Management an uplied rive industry  ing the full unders moderes  using the full unders moderes  using the full unders moderes  Uplied agreements  Uplied addedrefs |
|                                                                                    | Manager<br>This allows you to manage the<br>qualifications, muderes and<br>enrollment.<br>Manager application<br>Internal reports                                                                                                    |

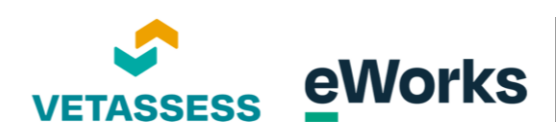

## 3. ACSF Level 4 Numeracy

Scroll down and click on the appropriate assessment.

| ETASSESS 🔺 🦉                                                                                              | Chris Laverdure |
|----------------------------------------------------------------------------------------------------|-----------------|
| Rearking! Not available unless: You belong to Level 1 Reading (hidden otherwise) C ACSF Level 2 Reading   |                 |
| Reserved. Not available unless: You belong to Level 2 Reading (hidden otherwise) C ACSF Level 3 Reading.  |                 |
| Neurose( Not available unless: You belong to Level 3 Reading (hidden otherwise) © ACSF Level 4 Reading    |                 |
| Reserved Not available unless: You belong to Level 4 Reading (hidden otherwise) © ACSF Level 1 Numeracy   |                 |
| Networked Not available unless: You belong to Level 1 Numeracy (hidden otherwise) © ACSF Level 2 Numeracy |                 |
| Represent Not available unlessed so belong to Level 2 Numeracy (hidden otherwise) CASE Level 3 Numeracy   |                 |
| Second Rel available Unless: You belong to Level 3 Numeracy (hidden otherwise)<br>ACSE Level 4.Numeracy   |                 |
| Neuroset Not available unless: You belong to Level 4 Numeracy (hidden otherwise) C Writing                |                 |
| Rearsed Not available unless: You belong to Writing (hidden otherwise) C Digital Capability               |                 |
| Resease! Not available unless: You belong to Digital Capability (hidden otherwise)                        |                 |
| You are locced in a Chris Laverdure Loc out VFTASSPSS                                                     |                 |
| © https://www.vetassess.                                                                                  |                 |

## 4. Settings Icon

On the assessment page, click on the admin cog located on the top right corner.

| VETASSESS                                                                                                    | Chris Laverdure                               |
|----------------------------------------------------------------------------------------------------|-----------------------------------------------|
| ourse Entry Review                                                                                                    |                                               |
| ACSF Level 4 Numeracy                                                                                                    | ¢                                             |
| Welcome to the Numeracy Activity                                                                                                    |                                               |
| This activity requires you to complete 22 questions.                                                                                                 |                                               |
| The purpose of this activity is to measure your numeracy skills. Your institution may use the results to determine additional assistance you may rec | uire during your studies.                     |
| Please note the following:                                                                                                    |                                               |
| You may use a calculator in this test.                                                                                                    |                                               |
| Attempts allowed: 1                                                                                                    |                                               |
| To continue with this quiz attempt you must open your webcam, and it will take so                                                                    | me of your pictures randomly during the quiz. |
| View proctoring report                                                                                                    |                                               |
| Attempts: 2                                                                                                    |                                               |
| Attempt activity new                                                                                                    |                                               |
| - Pracel type, texturing i from                                                                                                    |                                               |
|                                                                                                    |                                               |
| You are logged in as <u>Chris Laverdure</u> (Log out)                                                                                                | VETASSESS                                     |
|                                                                                                    | C https://www.vetassess.com.au                |
| Purge all caches                                                                                                    |                                               |

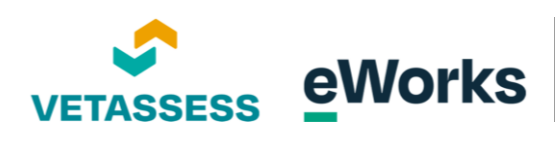

## 5. User Overrides Menu Option

Select the user overrides button.

| VETASSESS 4                                                                           |                                                                                                    | Chris Laverdure                |
|---------------------------------------------------------------------------------------|----------------------------------------------------------------------------------------------------|--------------------------------|
| purse Entry Review                                                                    |                                                                                                    |                                |
| ACSF Level 4 Numeracy                                                                 |                                                                                                    | Edit settings                  |
| Welcome to the Numeracy Activity                                                      |                                                                                                    | Group overrides                |
| This activity requires you to complete 22 questions.                                  |                                                                                                    | User. overrides                |
| The purpose of this activity is to measure your numeracy skills. Your institution may | use the results to determine additional assistance you may require during your studies.            | Celit quiz                     |
| Please note the following:                                                            |                                                                                                    | Q Preview                      |
| New process of a second second second                                                 |                                                                                                    | Grades                         |
| <ul> <li>You may use a calculator in this test.</li> </ul>                            |                                                                                                    | Responses                      |
|                                                                                       |                                                                                                    | Statistics                     |
|                                                                                       | Attempts allowed: 1                                                                                | Manual grading                 |
| To continue with this of                                                              | quiz attempt you must open your webcam, and it will take some of your pictures randomly during the | e quiz. Locally assigned roles |
|                                                                                       | View proctoring report                                                                             | Permissions                    |
|                                                                                       | · • ·                                                                                              | Check permissions              |
|                                                                                       | Attempts: 2                                                                                        | Filters                        |
|                                                                                       |                                                                                                    | Competency breakdown           |
|                                                                                       | Attempt activity now                                                                               | Logs                           |
|                                                                                       |                                                                                                    | Backup                         |
|                                                                                       |                                                                                                    | Restore                        |
|                                                                                       |                                                                                                    | Question bank                  |
| You are logged in as <u>Chris Laverdur</u>                                            | re (Log out) VETASSESS                                                                             | Questions                      |
|                                                                                       | https://www.vetassess.c                                                                            | om.au Categories               |
| Purze all carbes                                                                      |                                                                                                    | Import                         |

## 6. Add User Override Button

Click on "add user override".

| © VETASSES ▲ Consecution<br>Course Entry Review                                                                                                    | Castofly                                   |                                                       |                                            |     |
|----------------------------------------------------------------------------------------------------|--------------------------------------------|-------------------------------------------------------|--------------------------------------------|-----|
| Correction Review                                                                                                    | VETASSESS 4                                |                                                       | Chris Laverdure                            | 민 : |
| CSE Level 4 umeracy         Marker override         Vour are legged in as Chris Laverdure (leg.scd)    VETASES  Pittps://www.vetases.scon.au                 | Course Entry Review                        |                                                       |                                            |     |
| Vou are logged in as <u>Chris Laverdure</u> (Log out)<br>Vou are logged in as <u>Chris Laverdure</u> (Log out)<br>VETASSES<br>€ Intps://www.vetassess.com.au | ACSF Level 4 Numeracy<br>Add user override |                                                       |                                            |     |
| You are logged in as <u>Chris Laverdure</u> (Log cut) VETASSESS<br>● Intps://www.vetassess.com.au                                                            |                                            |                                                       |                                            |     |
| You are logged in as <u>Chris Laverdure (Log out)</u><br>VETASSESS<br>Phttps://www.vetassess.com.au                                                          |                                            |                                                       |                                            |     |
| You are logged in as <u>Chris Laverdure (Log out)</u><br>VETASSESS<br><b>O</b> https://www.vetassess.com.au                                                  |                                            |                                                       |                                            |     |
| You are logged in as <u>Chris Laverduze (Log cost</u> ) VETASSESS<br>♥ https://www.vetassess.com.au                                                          |                                            |                                                       |                                            |     |
| Duran all stadues                                                                                                    |                                            | You are logged in as <u>Chris Laverdure</u> (Log out) | VETASSESS<br>Ohttps://www.vetassess.com.au |     |
| Emilite annual sea                                                                                                    |                                            | Purge all caches                                      |                                            |     |

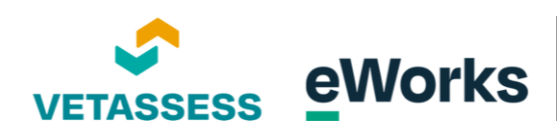

### 7. Search Box

Using the search bar, search for the required student.

| ourse Entry Review                          |                                                                                                    |  |
|---------------------------------------------|----------------------------------------------------------------------------------------------------|--|
| ACSF Level 4 Numeracy                       |                                                                                                    |  |
| <ul> <li>Override</li> </ul>                |                                                                                                    |  |
| Override user                               | • x No selection                                                                                                    |  |
|                                             | Search                                                                                                    |  |
| Require password                            | ○ Click to enter text ℓ ●                                                                                                    |  |
| Open the quiz                               | 8 ♦ April ♦ 2025 • 10 ♦ 56 ♥ 🛗 🗆 Enable                                                                                                    |  |
| Close the quiz                              | 8 ¢ April ¢ 2025 ¢ 10 \$ 56 ¢ 🛗 🗆 Enable                                                                                                    |  |
| Time limit                                  | 0 minutes 0 Enable                                                                                                    |  |
| Attempts allowed                            |                                                                                                    |  |
|                                             | Report to mix defaults                                                                                                    |  |
|                                             | THE EXISTENCE AND ADDRESS OF ADDRESS OF ADDRES |  |
|                                             | Save Save and enter another override Cancel                                                                                                    |  |
| There are required fields in this form mark | æd 🕒 .                                                                                                    |  |
|                                             | Van van laansel is as fielde kunselwa (Laansel)                                                                                                    |  |

# 8. Attempts Allowed Setting

Select the number of re-attempts a user is allowed for the quiz.

| • Christest9, chrislav.25@gmail.com                                                                                                    |                                                                                                    |
|----------------------------------------------------------------------------------------------------|----------------------------------------------------------------------------------------------------|
| Search 🔻                                                                                                    |                                                                                                    |
| <ul> <li>Click to enter text at a </li> </ul>                                                                                                    |                                                                                                    |
| 8   April  2025  10  56   In  Label  Label Label Label L |                                                                                                    |
| 8 • April • 2025 • 10 • 56 • 🖆 🗆 Enable                                                                                                    |                                                                                                    |
| O minute C Enable                                                                                                    |                                                                                                    |
| 0 <u>1</u>                                                                                                    |                                                                                                    |
| Revert to quiz defaults                                                                                                    |                                                                                                    |
| Save Save and enter another override Cancel                                                                                                    |                                                                                                    |
|                                                                                                    |                                                                                                    |
|                                                                                                    |                                                                                                    |
|                                                                                                    | <ul> <li>Christest9, christest29;gmail.com</li> <li>Search</li> <li>Christest9, christest29;gmail.com</li> <li>Search</li> <li>Christest9, christest29;gmail.com</li> <li>Christe rest 2 *</li> <li>Christe rest 2 *</li> <li>Chri</li></ul> |

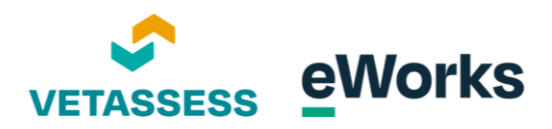

#### 9. Save Button

Click Save when completed. Once actioned, the student will be able to log back into the platform and re-complete the assigned assessment.

| 0 | × Christest9, chrislav.25@gmail.com                                                                                                    |
|---|----------------------------------------------------------------------------------------------------|
|   | Search 🔻                                                                                                    |
| 0 | Click to enter text 🧨 👁                                                                                                    |
|   | 8 • April • 2025 • 10 • 56 • 🗂 Enable                                                                                                    |
|   | 8   April  April April April  April April  April  April April  April  April  April  April  April  April April  April  April  April  April  April  April April  April  Apri |
| 0 | 0 minutes • DEnable                                                                                                    |
| 0 | 2 0                                                                                                    |
|   | Revert to c defaults                                                                                                    |
| ſ |                                                                                                    |
| U | Save and encerandoner override Cancer                                                                                                    |
|   |                                                                                                    |
|   | •                                                                                                    |